# 筑波技術大学 点訳ネットワーク

# 「点字・点図編集ソフトの機能開発に

# 関する調査」専門委員会

# 報告書

2012年3月15日

筑波技術大学 障害者高等教育研究支援センター 文部科学省 特別経費プロジェクト 「高度な専門職業人を目指す視覚障害者のための 学習資料アクセス円滑化支援事業」 「筑波技術大学 点訳ネットワーク 『点字・点図編集ソフトの機能開発に関する調査』専門委員会」

# 目次

| I. 活動の目的                          | 5  |
|-----------------------------------|----|
| Ⅱ. 種々の触図作成法                       | 6  |
| 1. 点訳者が作成する触図の種類                  | 6  |
| 2.パソコンによる触図作成                     | 7  |
| Ⅲ. エーデルとは                         | 8  |
| 1. エーデルの開発                        | 8  |
| 2. エーデルに関する研修及び開発物(筑波技術大学関係)      | 8  |
| IV. 活動報告                          | 10 |
| No.1 第1回会議 2011年9月10日(於:東京)       | 10 |
| No.2 エーデル7(2011年9月10日版、9月21日版)    | 11 |
| No.3 エーデル7(2011年9月21日版)第1回 検証結果   | 12 |
| No.4 エーデル7(2011年10月22日版)          | 16 |
| No.5 エーデル7(2011年10月25日版)          |    |
| No.6 エーデル7(2011年10月30日版)          | 19 |
| No.7 エーデル7(2011年11月6日版)           | 20 |
| No.8 エーデル7(2011年11月20日版)          | 22 |
| No.9 エーデル7(2011年11月21日版)          | 23 |
| No.10 エーデル7(2011年11月21日版)第2回 検証結果 | 24 |
| No.11 エーデル7(2012年1月14日版)          | 26 |
| No.12 エーデル7(2012年1月14日版)第3回 検証結果  |    |
| No.13 アンケート(2012年2月)              | 30 |
| No.14 エーデル7(2012年2月23日版)          | 34 |
| No.15 エーデル7(2012年2月23日版)最終検証依頼    | 35 |
| No.16 エーデル7(2012年2月23日版)最終検証結果    | 37 |
| No.17 エーデル7 (2012年3月4日版=報告版)      |    |
| V. 本専門委員会の提案による改良点                |    |
| 1. 改良点                            |    |
| 2. マニュアル比較                        | 42 |
| VI. エーデル7への期待                     | 87 |
| Ⅶ.本専門委員会の今後について                   |    |
| 1. アンケートの結果                       |    |
| 2. 将来への期待                         |    |
| <ul><li>  「専門委員会メンバー</li></ul>    | 90 |

# I. 活動の目的

視覚障害者用学習資料の作成において重要な役割を果たす「点字・点図編集ソフト」の 機能やユーザビリティの向上を図るために、現存のソフトウェアの機能や問題点、付加ま たは改良すべき機能等を明らかにする。

上記の目的のために以下の業務を行う。

 図形点訳ソフト エーデル」及び関連ソフトの現在の機能を系統的に分類し、それに 基づいて操作や動作の種別ごとに使用者の意見や要望を多面的に収集する。

②その結果を集約·分析して報告書にまとめ、収集したデータや資料とともに納品する。

上記業務により、現在のEdelをより発展させた「点訳と点図作成とを一元的に作業できる簡便なソフト」(EDEL v.7。以下 EDEL7)の実現と一般的な普及を目指すために必要な 提案をする。

対象ソフト: EDEL7とその関連ソフト

\* 別途、点訳ソフトのデータとエーデル7のデータ間のコンバータ・ソフトを開発する。

## Ⅱ. 種々の触図作成法

視覚に重度の障害がある者は図の理解に大きな問題を抱えている。視覚に頼らず触覚で 図を理解しなくてはならない。そのため、関係者の間では古くから種々の触図(触って読 み取る図)作成方法が試されてきた。一方、視覚障害者自身も図を理解するためには数多 くの図を読んで経験を積まなければならない。

視覚障害者の図の理解度は視覚の障害が発生した時期にもよるところが大きいと思われ る。一説によると、幼いころに図を多く読む経験を積んだものは長じてからの図の理解度 が高いということである。しかし、以前は点訳にあたって、図書のなかに図が描かれてい ても多くは「図は省略」としてきた。

最近では、一般書に限らず教科書などでも写真や図が多用されていることが多い。その ような書籍では図を省略してしまうと内容の理解が全く不可能になる場合も多い。

これらの理由で、最近では図は可能な限り描くようにと状況が変化してきた。つまり、 点訳者にとっては「墨字本に描かれているものをどのように表現して触図にすれば理解が 得られるのか」が大きな課題となってきたのだ。現在、点訳者の間では「作図方法」、とり わけ「パソコンによる作図ソフト」に大きな関心が寄せられている。

#### 1. 点訳者が作成する触図の種類

触図を作成する方法のうち、点訳者も手掛けられる主なものは次のとおりである。

- ① 手造り
- ② レーズライター
- ③ サーモフォーム
- ④ 立体コピー
- ⑤ 点図作成用ソフトウェア

それぞれについての特徴を、歴史とともにたどってみる。

点訳のための触図作成法についての本格的な研究は 1973(昭和 48)年2月に日本点字 図書館において始まった。ということは、それ以前から工夫をして作成されていたと思わ れる。古くは、点訳者は1枚ずつ手触りの違う用紙や糸などを台紙に貼り付けて「手造り」 していた。材料を求めて大型文房具店などを探し歩いたものである。また盲学校などでも 必要な教材を手造りしていた。現在でも、手造りにまさるものはないと発言している視覚 障害者もいる。

触図専用ではないが、「レーズライター」が1960年代後半にできた。弾力のある下敷き の上に特別の用紙を載せて書くと、書いたところが膨れて触読できるため、学習場面など に多く用いられた。使用法が簡便なため、今でも身近に持っている視覚障害者も多い。

アメリカ製の「サーモフォーム」はプラスチック製シートを原版の上において加熱して

複写するものであり、点字本を手書きやタイプライタで作成していたころには複製をつく るためにも大いに活躍した。また、手造りした高さのある地図などの複製には重宝であり、 いまでももっと活用すべきと声を挙げている人もいる。1965年に日本点字図書館が輸入し たという記録がある。高価な機械であるので最後の作業は一般の点訳者には関わるチャン スはなかなかないが、もとになる図や点訳物の作成は点訳者に依るところが大きい。

「立体コピー」は、発泡インクが塗布してある特別の用紙(カプセルペーパー)に原図 をコピーあるいは手書きし、その用紙を熱で発泡させるものである。松本油脂とミノルタ カメラ株式会社(当時)が共同開発し、1980年に複写機 EP310 をベースに開発された。 簡便なため現在でも多く使われているが、機械や用紙などがかなり高額であるので、やは り点訳者のできることは、原紙作りまでであることが多い。

#### 2. パソコンによる触図作成

1980年代にはパソコンが一般家庭にも普及し始めた。

これに伴い、点訳・点字化も手書きや製版機のみではなく、パソコンを使ってもっと簡便に点訳・印刷ができないかという動きがでてきた。1988年にはニュー・ブレイル・システムからブレイルスター、その後 IBM の点訳ソフトやフリーソフトの BSE が開発されるや、ボランティアの点訳作業は手書きやタイプライタからパソコン点訳へと一気に移行した。

一方、点字プリンタも初期には家庭用パソコン対応ではなかったが、1972年にはじめて 点字プリンタと言われるものが発売された。その後、翼プリンタ、ESA、オーツキプリン タなどが発売された。

点訳ソフトが次々と登場したのと同じころ、1991 年秋には、「図形点訳ソフト・エーデル」(以下、エーデル)がフリーソフトとして発表された。(筑波技術短期大学でも数名が 点図ソフトの開発を手掛けていたが、開発はされたものの点訳者の手元には届かなかった り、開発が終了してしまったりした。)

点図描画ソフトが自由に点訳者の手に入るようになったことで、点図もパソコンを使っ て作成し点字プリンタで打ち出すことが可能になった。つまり、点訳者が自宅で作業して データを送れば、誰でもどこにいても印刷さえすれば読むことができるようになった。

いまでは、エーデルは点訳者にとって作図作業に必須のソフトである。

# Ⅲ. エーデルとは

#### 1. エーデルの開発

エーデルは徳島県の高校教諭・藤野稔寛氏が開発をしている。ごく初期からパソコン通 信の「アイフォーラム」に、後にはインターネットでフリーソフトとして公開している。 そのため多くの点訳者の目にふれることになり、藤野氏のもとには数多くの要望が点訳者 から寄せられている。藤野氏はこれらにこまめに対応され、改良が重ねられてきた結果、 いまではたいへん高機能で便利なソフトである。

Windows 版になったバージョン4からは特に機能が向上し、図を取り込んで自動的に 点図に変換する機能が付加された。変換されたデータをきれいに整形して提供するのが本 来であるが、急いで提供しなければならないという場合などにも大いに活用されている。 バージョン6では点字文章と点図を一体化することができるようになったが、これは将来 の発展につながる大きな機能向上である。

本年度より、視覚障害者情報総合ネットワーク・サピエ図書館にもエーデルの図のみで はなく、バージョン6で作成した点字文章と点図を一体化したエーデルブックデータをア ップすることが可能になった。これにより全国どこにいても点字プリンタさえあれば、手 作業で図をはさむことなどをしなくても、図入りの点字本を簡単に手にすることができる ようになった。

#### 2. エーデルに関する研修及び開発物(筑波技術大学関係)

- ・2006年4月:第1期プロジェクト「高等教育のための学内外視覚障害者アクセシビリティ向上支援事業 視覚障害者用学習資料の整備事業」の開始。
  点訳上でのエーデルの必要性を検討
- ・2007 年 2 月 1・15・22 日:情報・理数点訳ネットワークエーデル研修会(講師 山本宗 雄氏)
- ・2008年11月:エーデルの使い方の冊子製作を打ち合わせ(@徳島)
- ・2009年3月16日:情報・理数点訳ネットワーク研修会(講師 藤野稔寛氏)
- ・2009年5月:藤野稔寛氏により、『天文学入門』用簡易点字印刷ソフト「QP」開発
- ・2009年10月:『エーデルをはじめよう! (Ver.6.20)』発行
- ・2010 年1月~: 全国で『エーデルをはじめよう!』に基づき研修会開催(長崎、岩手、 新潟、鹿児島、静岡)
- ・2010年10月:藤野稔寛氏により、視覚障害者用簡易点字印刷ソフト「QEP」開発
- ・2011年1月:藤野稔寛氏により、視覚障害者用エーデル簡易読書ソフト「EBO」開発
- ・2011 年 3 月 11 日:情報・理数点訳ネットワーク研修会(講師 藤野稔寛氏)
- ・2011 年 3 月: DVD 資料『エーデルブックをつくろう!』 発行
- ・2011年9月:第2期プロジェクト「高度な専門職業人を目指す視覚障害者のための

学習資料アクセス円滑化支援事業」「点字・点図編集ソフトの機能開発に関する調査」専 門委員会発足

## Ⅳ. 活動報告

#### No.1 第1回会議 2011年9月10日(於:東京)

本専門委員会では、「点字・点図編集ソフト・エーデル」を調査対象とし、それについての要望をまとめ、エーデルの将来の構造を示唆することを目標とすることを確認した。

すなわち、点字入力ならびに点図作成が簡便に操作可能となり、点訳のスタンダード・ ソフトとして世に広まることを目標において活動する。

具体的には、

- ・EDEL7 への要望をまとめるために、メーリングリストで意見交換をする
- ・全3回の検証をする
- ・報告書をまとめる
- こととした。

#### No.2 エーデル7 (2011年9月10日版、9月21日版)

第1回会議で「エーデル7」9月10日版が公開され、10月10日までに検証結果を個別 にまとめることに決まった。しかし、会議の場で以下の要望があがり、そのすべてが改良 された9月21日版にアップデートされたため、検証は9月21日版で行うこととした。

【要望事項】

- ・サムネイル表示や印刷などで、並びを番号順にしてほしい
- ・EDLファイルの連続墨字印刷で両面印刷を可能にしてほしい
- ・六点入力の感度を上げて欲しい
- ・EDELを開いたときに想定外の点が入ってしまうことがあるので、起動時モードを選 択できるようにして欲しい
- ・縦軸だけでなく横軸にもルーラーが欲しい

#### No.3 エーデル7 (2011 年 9 月 21 日版) 第 1 回 検証結果

#### 1. ヘルプファイルの点検

(1) 不都合はなかった(22行 32マスの片面・6点点字入力でのみの確認)と思う。

#### 2. 現在の仕様自体の変更点の検討

- 2.1 【基本構造】
- (1) 起動画面 シンプルな EDEL Paper 作成か、EDEL Book 作成か選択する画面から OPEN 出来るようにして欲しい。(作図モードか、文章入力モードかを認識するため にも)
- (2) エーデルペーパーのモードは必要がないのではないかと思う。文字を入力するとペ ージが増えていくのだから1ページであってもエーデルブックと考えることはできないか。ペーパーで始まっても途中からブックに変換したい場合も多いので、エーデル ブックが基本のシステムになればそれも可能になると思う。
- 2.2 【ファイル操作】
- (1) 複数ファイルを順番に結合することができるとよい。
- (2)保存ファイルを .bse .bes 互換性にして欲しい。
- (3) エーデルブックで訂正したものが図と BES と別々に訂正されて保管出来るとよい。
- (4) EdelBook の新規作成時の EdelBook の(hEBK ファイル)名の指定や保存の際ファイ ルの種類に EBK ファイル(\*.ebk) 若しくは全てのファイルも表示できるようにして欲 しい。(ファイル名の参照・確認が出来るので)
- 2.3 【文章編集】
- 2.3.1 「画面表示」
- (1) 強制改ページマークは文章のすぐ後に欲しい (PC の解像度によっては画面に映らない)。
- (2) 改行マークを入れてから文字を挿入していく場合、文が次行にまで動く時は、改行 マークも次行に移動して欲しい。
- (3) 強制改行のあと、カーソルが3マスではなく1マス目に飛んでほしい。
- (4) 点字のマス表示の色を5マスあるいは10マスなど、何か所かで変えてあれば便利。
- 2.3.2 「編集機能」
- (1)現在は行末で単語が切れてしまうが、ワードラップ機能が働くとよい。入力後、次 行に移ったものも編集の都合などで前の行に戻る必要がある場合には自動的に戻ると よい。
- (2)現在は、行末で空白を打ち込むと次行の行頭に空白が入ってしまうが、空白は行末 で処理できるとよい。

- (3) ページ付けでページをつけたあと、別のマス数でページを付け直すと、前のページ 付けが消えない(ただし、原本ページなどを入れてあるのが消えては困る)。
- (4) 文章を挿入したさいに自動で図が移動するとよい。
- (5) 文字入力のさいの変換速度が遅いのは今後修正されるものと期待している。

#### 3. 現在の仕様に追加すべき点の検討

- 3.1 【ファンクションキーなど】
- (1)文章モードにおいて、6点点字入力キー設定付近に「上下左右」のカーソルキー、 Home、End、更には page up, down,削除キーなどを設定できるとよい。また、Home・ End キーも使えるとよい。
- (2) 行記憶・復活、前ページ・次ページ・頁ジャンプ(頁呼び出し) などのファンクショ ンキーが欲しい。
- 3.2 【文章編集·画面表示】
- (1) 英語2級のフルスペル表示
- (2) 文字の検索・置換機能
- (3) 単語·短文登録機能
- (4) 目次設定・タブ設定など
- (5)「点字書き込み 任意の位置」での点字の訂正で、訂正する点字の近くにカーソルを 持っていくとピタリ導いてくれると良い。
- (6) EBK ファイルの図の枚数確認ができるとよい。
- 3.3 【描画】
- (1) 作成済みの図の線上にポインタの先を乗せると点間の数字が出ると便利。
- (2) 矢印などの部品ボックスをつけてほしい。
- (3) 斜線や横線縦線の機能のなかに両端に矢印、あるいは、片方に矢印を付ける機能が あると良い。
- (4) 図の拡大縮小時に点の間隔をそのままにしてほしい

#### 4. その他

- ・文字の挿入ができるのが画期的だと思う。
- ・字の入力が早く出来るようになったのは、とても助かる。
- ・文章を入力していくとページ数が勝手に増えていくのはとてもよい。

【第1回検証の際に判断できなかった項目と質問】(まとめ担当より専門委員へ)

- エーデルペーパーで、これは、既存のエーデルも同じですが、保存をすると、.ezi フ ァイルが作られます。これは、以前バックアップだと教えられましたが、違いますね。 エーデルもエーデルブックも「バックアップは作成しない」にチェックを入れてありま す。これは、どういうものなんでしょうか。
- → e z i は図形情報を記憶しておくファイルだと思います。編集機能を使うときにこの ファイルの情報をもとに動いてくれると思います。
- 2. ヘルプを見ながら、エーデル画面で作成しようと「エーデルの使い方」を最小化にしたら、元に戻す時に、左下のどこに行ったか分からない。
- → 試してみましたら、最小化ボタンが画面の左下にでましたが。
- 3. 図の作成で「タンゼント」ですが、上下に伸ばすと、上下の端の方の点が乱れる。(大 中小とも、点の間隔・並びが乱れる。これは、既存エーデルも同様です)

→ 試してみましたが、異常ありませんでした。皆様はいかがでしょうか。 → ごく僅 かにずれることが後ほどわかりました。

- 4. 斜線を描く時に、終点の近くに同一点種の点が存在すると、そちらに斜線の終点が引 き寄せられて自由に描けない事がある。
- → オプションの「作図」で吸い付かないようにすることができます。
- 5. 任意位置の書き込みの場合

点字書き込み時に開くダイアログボックスに文字間隔の表示がない。多分、任意の書き 込みのため。文字間隔選択不要との配慮かと思われるが、今まで通り文字間隔が選択で きるようにして欲しい。

→ 文字間隔 ということが理解できないのですが、お教えください。

点字位置表示ガイドが、18 行表面のみ表示されない。また、18 行裏面は表示されるものの、桁数表示がない。但し、EdelBook 作成後に EdelPaper 作成画面にすると、18 行表面と桁数が表示され、18 行裏面は表示されない。

- → 試してみましたが、異常はありませんでした。皆様はいかがでしょうか?
- 6. 異常接近点の処理で、「接近している2点が異種なら、大きいほうの点を残し、小さい 点を消す」とあるが、そうばかりもいかない
- → 皆さんはいかがでしょうか?
- 7. 読みやすい かなフォントを使ってほしい(画面上でも、印刷でも)

→ 皆さんはいかがでしょうか?

- 8.2ページ表示機能
- → 表示 のところから2ページを表示することができます。
- 9. テキストファイルの表示、編集。校正表、下調べ表添付
- → ファイル の項目からテキストを添付あるいは別に保存をすることができます。

★【第1回報告で、残った検証】

- 1. 図の作成で「タンゼント」ですが、上下に伸ばすと、上下の端の方の点が乱れる。(大 中小とも、点の間隔・並びが乱れる。これは、既存エーデルも同様です)
- 2. 任意位置の書き込みの場合

点字位置表示ガイドが、18 行表面のみ表示されない。また、18 行裏面は表示されるものの、桁数表示がない。但し、EdelBook 作成後に EdelPaper 作成画面にすると、18 行表面と桁数が表示され、18 行裏面は表示されない。

3. 読みやすい かなフォントを使ってほしい(画面上でも、印刷でも)

#### No.4 エーデル7 (2011年10月22日版)

【改善点】(藤野氏のメールとホームページより)

- 1. 「EBK ファイルを展開する」で取り出した EDL ファイルのファイル名について、番 号をすべて 3 桁(001 など)にして、フォルダの中で番号順に並ぶようにしました。
- 2.「EDLファイルの連続墨字印刷」で両面印刷に対応できるようにしました。
- 3. フォルダの EDL ファイルをサムネイル表示するとき、アルファベット順にソートす るようにしました。
- 4.「6点点字入力」でのキーの「感度」を、「オプション」->「点字」で調節できますが、
  その範囲が、これまで 5 からだったのを、 1 からにしました。
  「感度」というのは、1回の同時押しを1個の点字として受け取るときの、1個分のための時間間隔で、この値が小さいと、1回の同時押しが2個の点字に分かれてしまいや

あの時間間隔で、この値が小さいと、1回の同時押しが2個の点子に分がれてしまいや すくなり、大きいと、2回の同時押しが1個分として受け取られてしまいやすくなりま す。適当な値に調節してください。今回、より短い時間間隔を選べるようにし、速打ち に対応できるようにしました。

- 5. 従来、「自由曲線」が基底となるモードで、起動時や別のモードでの ESC キー押下時 に「自由曲線」モードになりましたが、これを、「オプション->作図」で、NON、自由 曲線、斜線、縦・横線、長方形から選べるようにしました。「NON」というのは、何も 作図できないモードです。
- ページ行との境界を示す線を中心線とともに作図領域に表示していましたが、これを 点字の点の位置を示す点々に替えました。こうすると点字のマスの位置も分かるからで す。
- 7. ページ行との境を表示する線を復活させ、横位置でも表示するようにした。(以前の位 置から少し上げた。)
- 8.「点図記号」という作図モードを追加した。
- 9. 起動時の動作を選択できるようにした。

【専門委員会へのお願い】(藤野氏より)

「点図記号」ですが、これは元々新プリンタ用のエーデルJのために作ったものです。 新プリンタ(まだできていない)では解像度が高く、縦・横のピッチが同じであるという 利点を活かし、かつ、特大点ができなかったということを埋め合わせる手段として、「部品」

(「部分ファイル」と改名している。)を発展させて、「点図記号」を作りました。使い方は すぐ分かると思うのですが、どのような点図記号を提供すればいいか、ということが課題 となります。点図記号は、「ツール->点図記号の作成」でいくらでも増やして、20個ずつ1 ファイルの形で保存することができます。 【メーリングでの要望】

ページ行が横位置で示されなくなったので、復活させてほしい

【バグ情報】

両面印刷用データの偶数ページでのページ行の表示、及び、同じく偶数ページでの点字 入力カーソルの位置がおかしい No.5 エーデル7 (2011年10月25日版)

【改善点】(藤野氏のメールより)

- 1. 偶数ページでのページ行の表示
- 2. 偶数ページでのページ行の点字の点を示すガイドの表示
- 3. マウスのクリックで点字書き込み位置を変更できなかったこと
- 4. 点字書き込みモードでページを変更したときのカーソルの位置
- 5. ヘルプファイルを修正

【専門委員会へのお願い】(藤野氏より)

点図記号に関連して次のようなことが課題となります。

- ・どんな点図記号があったら良いか、検討する。
- ・それを実際に作って、練り上げる。
- ・TZK ファイルの形にまとめて、エーデル7といっしょに配布する。

このようなことがこのグループで集団的にできたら良い。

【メーリングでの要望】

【バグ情報】

点図記号のデータファイルに問題が見つかりました。test.tzk というファイルです。これを破棄してください。この点図記号を使って作図したデータを保存して、それを開くと、 画面が変になることがありますが、それはこのファイルに原因があります。 No.6 エーデル7 (2011年10月30日版)

【改善点】(藤野氏のメールより)

1. エーデルブックの文章データを他形式のファイルに変換して保存する機能を追加

【専門委員会へのお願い】(藤野氏より)

【メーリングでの要望】

【バグ情報】

No.7 エーデル7 (2011年11月6日版)

【改善点】(藤野氏のメールより)

- 1. エーデルブックの文章データを他形式のファイルに変換して保存する機能を追加した が、BES に不具合があったのを修正
- 2.18行データの裏ページ(偶数ページ)への入力の不具合を修正

【専門委員会へのお願い】(藤野氏より)

「文章データを他形式に変換して保存」する機能の点検をお願いしたいと思います。具体的には、

- 1. BES ファイルや BSE ファイルを「エーデルブックの新規作成」時、または、「文章フ ァイルの差し替え」時に読み込んだとき、正しく読み込めるかどうか。正しく読み込め ない場合がありましたら、その元の BES/BSE ファイルを送ってください。
- 1.のようにして BSE/BES ファイルを読み込んだ後、「文章データを他形式に変換 して保存」したとき、保存した BSE/BES ファイルが点訳ソフトで正しく開けるかどう か。正しく(元どおりに)表示されない場合は、元々の BSE/BES ファイルを送ってく ださい。
- 3.「エーデルブックの新規作成」で、既存の文章を使わず、文章を「新規に作成」した場合、作成した「文章データを他形式に変換して保存」したとき、保存した BSE/BES ファイルが点訳ソフトで正しく開けるかどうか。正しく表示されない場合は、その hEBK ファイルを送ってください。

【専門委員会のメンバーからの報告】

A.

元の ebk データ、編集後の hebk データ、hebk から bse を取り出したデータ 症状:

既存の ebk (藤野先生のHPで落とせるバージョンですが、他の人がやったのでいくつ か不明ですけれど結構新しいバージョンのはずです)を読み込み、文章・図の編集を行っ て保存。

編集は、21ページ4行めから27ページまで。

編集内容は図の移動、文章の移動、削除等。その後文章を「文章データを他形式に変換 して保存」で bse に保存。

サイズは以前のbseと同じに表示されるが、編集を始めた21ページまでしか出てこない。

- (1) 点字データの入力方法: 手入力
- (2) 最初のデータ形式と作業時のデータ形式: BSE を BSE で作業
- (3) 使用編集ソフト: Tエディタ

- (4) エーデルに読み込む時点のデータ形式: BSE
- (5) パソコンの OS: XP

#### В.

1. について

特に問題ありません。ただし入力した文章が短すぎたかも知れません。

2. について

特に問題ありません。ただし入力した文章が短すぎたかも知れません。

3. について

問題があります。いくつか条件を変えて実行した結果、マスあけすると、そのあと表示されないようです。間違えて BES で保存したデータも同じ結果でした。

【バグ情報】

EBK ファイルを読み込んだら点字行が乱れた。

#### No.8 エーデル7 (2011年11月20日版)

【改善点】(藤野氏のメールより)

文章データを BES 形式に変換・保存することが以前よりはましになっており、ひょっと するとできているかもしれませんが、BSE ファイルへの変換にも問題があることが分かっ ており、また、他にも重大な問題点があることが分かっています。これらの解決にはかな り時間がかかりそうです。

【「エーデル ver.6.45」 の改善点】(ホームページより)

- 1.ページ行の位置を示すラインを横位置でも表示するようにしました。
- 2.「EXTRA」で自動点訳して作った BES ファイルを読み込んだときに起きる不具合を 解消しました。

【専門委員会へのお願い】(藤野氏より)

【メーリングでの要望】

【バグ情報】

#### No.9 エーデル7 (2011年11月21日版)

【改善点】(藤野氏のメールより)

11月20日版を配布したばかりですが、昨日重要な改善をおこないましたので、11月21 日版として配布させていただきます。

改善したのは画面を再表示するときの描画方法で、画面の更新に要する時間が短縮され ました。その効果はほとんどの場面では分かりませんが、「定型の文章」を6点点字入力で 書き込むときのレスポンスが格段にスムーズになったと思います。エーデル60ではあま り問題にならなかったのですが、エーデル7ではこの改善は必須でした。

実は、点字入力に関してもうひとつ懸案になっていることがあります。エーデル60から未解決のまま引き継いでいることで、6点点字入力以外の入力方法の場合、Enterキーで入力するときに警告音が出るのがその問題点です。この警告音はエーデルが出しているのではなく、Windowsが出しています。不正な入力があったときなどに出るものですが、なぜ出るのか、どうしても分かりません。しかし、これも必ず解決したいと考えています。

【専門委員会へのお願い】(藤野氏より)

画面の表示方法を改善し、6点点字入力をスムーズにしたのでしたが、まだ不十分なよ うです。さらに改善を続けます。

【メーリングでの要望】

【バグ情報】

#### No.10 エーデル7(2011年11月21日版)第2回 検証結果

エーデル7 第二回報告 (2011 年 11 月 21 日バージョン)

1. 課題(1) ヘルプファイルの点検

特になし

#### 2. 課題(2)現在の仕様自体の変更点の検討

- 2.1 【基本構造】
- (1)起動画面 エーデルペーパーモードで始めてから、ブックにしたい場合も多いので、 図のコピーなどをしないでも簡単に切り替えられるとよい。
- (2) 画面 どんな解像度の PC でも、画面がピタリと収まるようになるとよい。
- 2.2 【ファイル操作】
- (1) エーデルブックから文書ファイルを保存する場合、どちらの形式で保存するか、再 起動時に記憶してくれていると良い。
- 2.3 【文章編集】
- 2.3.1 「画面表示」
- (1) 墨字表示のフォントがもう少し大きいとよい。
- 2.3.2 「編集機能」
- (1) 挿入モードでワードラップが出来ればよい。ローマ字入力だけでなく、点字入力で も出来ると良い。
- (2) 「EdelPaper の新規作成」で文章(点字)が書けない。以前のように、定型の位置 に文字が入力出来ると便利。
- (3) 定型文章で修正のとき(挿入モード)マス空けがなくなってしまう。句点のあとが ーマスになってしまう。
- (4) 空白行の削除が、F2でしか操作できないが Delete キーでも出来るとよい。
- (5) 強制改行マークを入れると、それ以降の文章が次の行に移動するが、その逆に強制 改行マークを消すと、それ以降の文章が繰り上がってくるとよい。

#### 3. 課題(3)現在の仕様に追加すべき点の検討

- 3.1 【ファンクションキーなど】
- (1) 「1字削除」(G)、「後退」(H) Enter が欲しい。
- 3.2 【文章編集・画面表示】
- (1) 文章全体を墨訳(かな表示)している時、範囲指定をしてその部分だけの墨訳を英 字にする機能

### 3.3 【描画】

(1) お絵かきソフトでのペイント機能は、閉じた区間を一回で塗りつぶせるので、このような機能があればよい。

## 4. その他

- ・点字入力がスムーズに出来るようになったのが大変嬉しい。
- ・将来はプリンタも進歩して、点の高さも調節できるとよい。

#### No.11 エーデル7 (2012年1月14日版)

【改善点】(藤野氏のメールより)

- 1. 点字を6点点字入力以外の方法で入力するときに出ていた異常な警告音をなくしました。
- 2. 点字をローマ字変換で入力するとき、確定のためと入力のための2回 Enter キーの押 下が必要でしたが、これを1回に減らしました。
- 3. 点字を6点点字入力以外の方法で入力するとき、Delete キーでカーソル位置の点字を 消去できるようにしました。
- 6点点字入力でもワードラップするようにしました。6点点字入力では、これまでは 1文字ずつ書き込んでいたのでワードラップできなかったのですが、今回、まず文節 を入力し、スペースキー、または、Enter キーで確定するようにしました。
- 5.6点点字入力の途中で、まだ確定していないとき、BackSpaceキーで1文字削除でき るようにしました。これで、入力を間違えたとき、1文字やり直すことができます。 BackSpaceキーを2回以上押して、2文字以上やり直すこともできます。入力文字を 確定した後では、BackSpaceキーは、直前の1文節を削除します。
- これまで、点字印刷ではシリアルポートから直接出力していましたが、「プリンタド ライバを介する」出力方法を追加しました。「点字編集システム」などでそのような 出力をする環境の場合でもそのまま使えるようになったと思います。使用する点字プ リンタ名などの情報を保存するようにしました。
- 8. 上記の4. の改善と別の内部的な改善の結果、6点点字入力におけるレスポンスがス ムーズになったと思います。
- 9. 起動画面時の状態を、オプションで3つの選択肢から選べるようにしました。
- 10.ファイルを保存するときのダイアログにおけるファイルの表示で、「すべてのファ イル」を表示できるようにしました。
- 11. 強制改ページマークはそのページの文章のすぐ下に表示するようにしました。
- 12. 文章データを BES ファイルとして保存するときのいくつかの問題点を解決しました。 (最大の改善点は「見出し行」の設定に対応したことです。が、これも含め、「解決 した」というのは不具合が起きないようにした、ということで、BES ファイルにおけ るいくつかの情報は、エーデル7で読み込んだ時点で失われます。従って、保存した ときもそれが回復することはありません。)
- 13. 文章データの行数のタイプ(片面か、両面か)を変更できるようにしました。
- 14. 「任意の位置」の点字を書き込むとき、開始位置として従来の「定位置」を指定で きるようにしました。このため、F5キーとF6キーの機能を整備しました。「任意

の位置」モードで「定位置」を指定するには、F6キーで点字位置ガイドを表示し、 必要ならF5キーでそれを切り替えてください。

【専門委員会へのお願い】 (藤野氏より)

第2回の検証でいただいたすべてのことに応えることはできていません。文章データの 読み込みと保存についてもそうです。諸々のことについて改めて点検していただけるとあ りがたいです。

今回も、

1. 改善したと言うが、できてないじゃないか、という点。

2. 仕様どおりにはできているが、仕様を変更した方が良い。

3. ぜひともこういう機能は追加すべきである。

という3点について、どんな小さなことでもご指摘いただけると幸いです。よろしくお願いいたします。

【メーリングでの要望】

【バグ情報】

#### No.12 エーデル7(2012 年 1 月 14 日版)第3回 検証結果

エーデル7 第三回報告 (2012 年 1 月 14 日バージョン) 1. 課題(1) ヘルプファイルの点検

#### 2. 課題(2)現在の仕様自体の変更点の検討

- 2.1 【基本構造】
- 2.2 【ファイル操作】
- (1)エーデルブックの新規作成をする時、文章データを既存のファイルから取り込む場合:選択が左側 BSE ファイル右側 BES ファイル。
  文章データを他形式に変換して保存する時:保存形式を選んでください。
  選択 左側 BES ファイル 右側 BSE ファイル、になっています。左側と右側を同じ

選択 圧倒 DES ノディル 石側 DSE ノディル、 にならています。圧倒と石側を向し に揃えてもらったら方がいいように思います。

- 2.3 【文章編集】
- 2.3.1 「画面表示」「点字書き込み」
- (1) 点字ガイドが 5 マス目単位に太線で示されているのと上部にマス数が表示されて、 大変やり易くなりました。
- (2) 改行マークについて:1マス目にある時、改行マークを消してもその行はそのまま です。改行マークを消すと、その行が削除されると便利です。
- (3) 改ページマークについて:文章を打ち終わった後で、文章の途中に改ページマーク を入れようとしても出来ません。(改行マークでは、出来ました。)また、改ページマ ークの下の行に、文字を入力する事が出来て、マークが1行下がります。改ページマ ークの機能を考えると、文章の途中でも入れる事が出来る。改ページマークの後、同 じページでは文字入力が出来ない。が、便利かと思いました。
- (4) BES の文章変換で、改行・改ページマークが正確に変換されていました。
- (5) 文字の入力(6点入力)が安定していて、とても早くなりました。
- (6) 文章入力で文字送りが出来ます。とても便利です。
- (7) 定位置でのワードラップは確認しました。
- (8)点字書き込みの際、最初は点字ガイドが表示されますが、実際に書き込む時には下線の表示になります。しかし、今まで通りの点字ガイドの方が、やり易いです。理由は、点字位置の確認や周辺の図との間隔がつかめるので。
- (9) 点字書き込みの文字フォント → 定型文章作成時は仮名フォントで表示され、見 やすくなりましたが、任意位置書き込みは、今まで通りのカナフォントですが、これ はこのままでしょうか?もしこのままなら、一部の字がアルファベットで表示される のを、日本語で表示されるように改善される事を希望します。
- (10) edel 7 では、エーデルブックにしないと、定位置の文字入力ができないのかと思

いましたが、F5,F6キーの機能を見落としておりました。ただし、この機能は使い慣れた人にはよいかも知れませんが、初めて使う人にとっては従来方式のほうがありがたいと思います。

- 2.3.2 「編集機能」
- (1)「図形を指定して編集・変形」機能で、対象を選択する際、矢印ボタンを押しながら 選択をしますが、右矢印も左矢印も同じ機能で、次の選択線に進んでしまいます。バ ック機能が欲しいです。
- (2) エーデルペーパー(作図モード)で18行両面の文字を書くとき、最初に位置を決めるときはちゃんと18行で進んでいくのですが、実際に文字を書いて行くと、2行目以降は22行の位置になってしまいます。
- (3) エーデルブックに文を3行を加えたりした場合、図の上に文がかかることがないよう、図が自動的に次行以降に進んだら良いと思います。
- (4) BES の(P) 改ページの意味がエーデルブック(hebk)の中でも生かされたら嬉し いです。
- (5) エーデルブックで作成した文章を他形式で保存した場合→前回と同じ結果でした。 新規に文章を作成して BSE に変換保存した場合、作成した文章が途中までしか保存されていない。BSE ファイルをエーデブックに取り込み、文章の途中を書き直して BSE に保存した場合は問題なく保存される。しかし、末尾に文章を追加して BSE へ保存した場合は、追加した文章が1単語しか保存されていない。
- (6) エーデルブック(hebk)で文を 20、21, 22 行に追加し、他形式(BES)に変換保 存しましたらその 22 行の1 行だけが消えていました。
- (7)点図記号の作成画面→目盛が大変細かいので、中心線又は10目盛か20目盛単位で 目印が入っていると有り難いです。また、点移動の操作ができると、より使いやすい かと思います。

#### 課題(3)現在の仕様に追加すべき点の検討

- 3.1 【ファンクションキーなど】
- 3.2 【文章編集・画面表示】
- (1)検索・置換機能などもあると良いと思います。
- 3.3 【描画】
- 3.4 【点図記号】
- (1) 矢印は、全方向矢印があればいいと思います。 左右、上下、斜め方向
- (2) 天気図の記号
- (3) エーデルで図を作成時、任意に書いた簡単な 二重丸・やじるし→・花印 等をコ ピーして写すだけで点図記号の作成に保管され必要な時に随時取り出せたら良いと思 います。(Tab キーのような働きです)

#### No.13 アンケート(2012年2月)

3回の検証を終了した時点で、以下のアンケートを実施した。

【アンケート】

本委員会ではおかげさまで、検証などを通して有益なご意見をいただくことができました。 今後のエーデルの発展のためにいろいろとご意見がおありかと思います。

以下の質問にご回答をお願いいたします。

#### 1. エーデル7はどのようなソフトに発展したらよいと思いますか。

- ・教科書作成、特に理科の教科書を点訳する時に誰でも利用できるようになればいいと思います。
- ・エーデルブックで訂正が出来、訂正したデータが文章(BES・BSE 等)・図各々どちらにも保管出来るようになってほしい。エーデルのソフトだけで(他の便利な BES 等の機能もある程度備え)点訳が出来るようになったらすごく使いやすくなるように思います。
- ・エーデルはあくまで点図作成のソフトですので、滑らかな線が自由な位置に描けるようにお願いしたい。エーデル7以前のバージョンで作成したものとの互換性を望みます。
- ・文章だけなら従来の文章ソフト、でも図の含まれる点訳にはこのソフトを使う、とまで 言えるようなソフトになって欲しいです。
- ・点訳のスタンダード・ソフトとなることを期待します。
- ・「点字も点図もエーデル7があればOK」のようなソフト。ただし、既存の点字文書作成 ソフトとの文章互換性は残していただきたい。
- ・文章と図が同じ感覚で作成、修正できるソフトになることを願っています。今の時代の本はビジュアル的な表現がとても多いので、教科書のみならず、取説や推理小説、クイズ本など楽しめる本の点訳に気楽に使えたら楽しいと思います。ただ今までのように他のファイルを読み込んだりする機能も残しておいて欲しいと思っています。
- ・点図を描く上で、エーデルはなくてはならないものです。今までの EBK では、文章を入 力するのはとても大変でした。でも、今回のエーデル7では、文章の入力等において、 とても使いやすくなりました。さらに、文章の編集などがもっと簡単にスムーズに出来 れば、図を中心とした文献を点訳する時には、とても重宝するソフトになると思います。
- ・世界のスタンダードとなるようなものになってほしい。

#### 2. 本委員会に参加してどのような感想をもたれましたか?

・藤野先生のご尽力で成り立っていたと思います。ありがとうございます。自分の意見が あっているのか、もう改良済み(認識不足ため)の意見ばかり申したのではないかとか、 自信がなく本当にお役に立てたかしらという感じでメールさせて頂いておりました。少しでもお役にたてていたなら幸いです。

- ・なかなか、難しいものだと思いました。より良いものに仕上げるにはいろいろな人のお 試しがあればこそなんでしょう。難しいと思いながらも大変勉強をさせていただいたと 思っています。
- もう少しMLが活用されるかと思っていたのですが(そこでの自由な議論など)、言われたことを検証するのみになっていたのでちょっと残念でした。
- ・エーデルに対する思いはきっと皆同じと思います。その思いを藤野先生がきちんと受け 止めてくださっているのに、自分の都合できちんと検証が出来なかったことが心苦しい です。
- ・私以外のメンバーの方が熱心に検証に取り組み、またそれに対して藤野先生がすぐ反応してくださったと思います。
- ・機能を十分使いこなせていません。もっと勉強しなければと思いました。
- ・委員会の立場がよくわからなかった。
- ・藤野先生が、こちらの要望を聞いてくださり、すぐに対応して下さったことに、とても 感謝しております。EBKがとても使いやすくなり、喜んでいます。ただ、検証する内 容が何となくわかりにくくて、どこから手をつければよいのか迷ってしまいました。検 証項目を何点か明記して、その点についてのみ、検証結果がどう言う状態であったかを 回答するのであれば、もう少し取り組みやすかったかなと思いました。
- ・藤野先生の熱意に引っ張っていただいたと思います。3回に分けて期限を決めた方法は、いつもばたばたしている点訳者にとってはスムーズに流れられてよかったと思います。
  個人的にはお役に立てなくて申し訳ない気持ちでいっぱいです。

## 3. 今後のエーデル7の発展のためにどのようにしたらよいと思われますか。 あてはまるものを選び、理由をご記入ください。

#### \*組織について

(1) この委員会の継続が必要である (一人)

- ・しばらく現状で様子を見てもよいのではと思います。
- (2) 外部組織(ボランティアグループや NPO など)を立ち上げて応援する(二人)
- ・大学の予算の関係での継続性もありますので外部組織+大学という形での継続が一番良いのではないかと思います。
- ・点字に関する気持ちのある、しかもソフトに関する知識のある方がサポートして 進むのが一番いいと思います。点訳者って結構パソコンの基礎知識もない人間が多いの で。
- (3) 各自が個人的に関わる (二人)

- ・検証項目を明記して検証するのならば、組織的に取り組むのが良いと思いますが、そうでなければ、こちらが良いかと思いました。
- ・ 組織で関わる理由がわからなかった。

(4) その他(方法と理由をご記入ください)(四人)

- ・藤野先生が長年関わって開発してきたソフトなのでまずは藤野先生のお考えが大切と考えます。何回か藤野先生のお話を聞いた限りではユーザーの声が聞きたいとの事なので、そこのところは何らかの形で継続する必要があると思いました。
- ・エーデルのホームページで検証協力者を募集されたらどうでしょうか。
- ・エーデルを使いたい人たちは全国的にいらっしゃいます。完成形ではなくてもこのエー デル7を藤野先生のホームページで公開して、その方たちが使っていきながらの方がよ り良い検証になるのではないでしょうか。
- ・藤野先生の望む方法が一番と思います。先生は今までユーザーと個人的に付き合ってバ ージョンアップを重ねてきたのではないでしょうか?それと今回のような組織ではどの ように違い、また役に立ったのか、あるいは煩わしかったのか…。このような形がとて も役に立ったのなら、暫く継続するのが良いと思います。

\*MLについて

- (1)大学のMLでの意見交換が有用なので、今後も大学と関わった形でのMLを続ける(五人)
- ・(1)がよいと思います。
- ・点訳ネットの形でやるなら、必要かなと思いますが、あまり、利用されてないようにも 思います。でも、なかったら、不便かなとも思います。
- ・MLがあることで心強かったのですが気安く質問できなかった場合もあったのでどのような場にするかの検討は必要かと思います。
- ・この委員会が継続するなら(1)大学のMLでの意見交換が有用なので、今後も大学と 関わった形でのMLを続ける
- ・この組織が継続される間。
- (2) MLでの意見交換は有用だが、大学とは関係ない形でMLを使う(一人)
- ・大学との関わりがよくわからないです。
- (3) MLは必要がない(一人)
- ・MLは活用されなかったと思う。

(4) その他(方法と理由をご記入ください)(二人)

- ・このままこの委員会が続くのであれば必要ですが解散となれば要らないと思います。
- ・サポートのグループを立ち上げ後、、点訳者に意見が欲しい場合のみ検証を依頼できる新

しい検証MLを募る。これは筑波点訳ネットワークなど広い範囲で登録してもらい、長 いスパンでバックアップする。

- \*その他(何か案がおありでしたらご記入ください) 特になし
- 4. ご自由にご意見をご記入ください。
- ・お世話になりました。今後ともご指導宜しくお願い致します。
- 自分たちの会の中でエーデルを必要とする機会があまりなく、でも使わないと何処がどうとは言えません。これは私自身のやり方のまずさの問題ですがどうも漠然と検証と言われても何処から始めたら良いか考えてしまうのであなたはヘルプの部分、あなたは文字入力の部分を検証してとか指定してくださればもっと上手く検証できたかななんて思いました。
- ・私個人は、何の協力もできなかったので本当に申し訳なく思っております。ソフト開発 は藤野先生がおひとりでやっているので、ボランティアの「藤野先生協力隊」を作り、 その中の誰かがまとめ役や先生との連絡役を引き受ける。また、ダウンロードできない など、ソフト開発とは関係ない相談・質問・雑事も先生以外の人が担当する、このよう な形を考えました。エーデルはあくまでもフリーソフトなので、しっかりした NPO で というのは無理な気がします。ただ、使い勝手や検証・バグ探し、ユーザーの要望まで 集めるなら、「協力隊」の人数はもっと増やさなくてはならないと思いますが、まとめを やる方などの負担は増えます。エーデル7開発に先生と同じ位に情熱をかけられる人、 誰かいませんか?
- いろいろとありがとうございました。
- ・エーデル7は本当にこれから何年もかけて育っていくソフトだと思うので、運営は安定 した NPO の形で、検証などは無償で続けていけるボランティアという形が望ましいと 思います。大学の予算が採れたらというような不安定な形は長丁場には余りそぐわない と思います。ボブスレーで言えばコースへ押し出す力作業を大学がやったので、これか らはじっくりと滑っていく時期にはいったのではないでしょうか。

#### No.14 エーデル7(2012年2月23日版)

【改善点】(藤野氏のメールより)

- 1. 多角形領域を指定するアルゴリズムを改良して、処理を高速化しました。これまでは、 「移動」などの対象とする領域が広い場合、これを多角形で指定すると、処理にかなり 時間がかかっていました。新しい方法では、このストレスがなくなりました。
- 2. 領域を指定して「ペイント」することができるようになりました。領域としては、「移動」などの場合と同じように長方形と任意の多角形との両方があります。
- やはり「ペイント」で、一般のお絵描きソフトのように、ペイントしたい領域をワン クリックすることで、その領域をペイントすることができるようになりました。これを 「オートフィル」としました。
- 4.「文章を他形式で保存」するときの BSE と BES の位置を逆にしました。
- 5.「図形を指定して編集・変形」での対象選択のボタンを双方向にしました。
- 6. 点図記号作成のフォームの座標を示す点に 10 個ごとの線を入れました。
- 7.「任意の位置の点字」で書き込み開始位置を決めるとき、「片面タイプ定位置」などを、
  F5・F6キーに依らずに選択できるようにしました。このとき、両面タイプの場合で
  も改行幅が片面タイプと同じだったのを正しました。(エーデル7では、何行にも渡って
  「任意の位置の点字」を定位置に書き込むことを想定していないので、改行幅を片面タイプのみにしていましたが、要望に応えて、両面タイプを認めました。)
- 8. [重要] 改ページマークを文章の途中で入れると、その入れた行の後ろの部分は次のペ ージに移り、同時に、カーソルは次のページの先頭へ移るようにしました。(改ページマ ークのあるページの、改ページより下の部分へ書き込める仕様はそのままです。)
- 9.「オートペイント」で、補点による線を領域の境界とするかどうか、選択できるように しました。

【専門委員会へのお願い】(藤野氏より)

エーデル7を一段落させるためには、エーデル7での

1) 文章の入力・編集・保存

2) 文章データの他形式への保存

に大きな問題点がないことが必要だと考えています。

それで、先日いただいた第3回検証報告の中に、それに引っかかるような指摘があるこ とが気になるのですが、例えば、22行目に追加したものが消えた、とかは追認できません でした。上記1)と2)について、改善の余地はあるでしょうが、致命的な問題点はない と考えてよいでしょうか?

#### No.15 エーデル7(2012年2月23日版)最終検証依頼

【最終検証のお願い】

最終報告をするために、藤野先生にこの委員会での最終バージョンを確定していただき たく、お願いいたしましたところ、文字入力・編集・保存、他形式での保存の機能を念 のために再確認されたいとのことでした。

第3回目の検証で編集・保存に問題があったかたがあるためです。

以下の分担で、検証をしていただけませんでしょうか。 なお、エーデルはこのメールに添付しました本日のバージョンでお願いいたします。

本日のバージョンは第3回目の検証に基づく改良を加えていただいてあるそうです。 オートフィルも可能になっていますし、点図記号も組み込まれています。

また、点字定位置ができないと書いてくださったかたもいらっしゃいますが、作図のメ ニューから定位置も選べるようになっています。

以下に、<検証について><検証の分担><入力用の文章>の順に貼りつけます。

<検証について>

【検証の目的】

1. 文章の入力・編集・保存がうまくいくかどうか

2. 文章データを他形式に保存がうまくいくかどうか

【エーデル】

2月23日のバージョン

【日程】

できれば2月28日までにお願いいたします。 kimit 298@hotmail.co.jp

検証の結果は、すべて順調であった場合にもその旨お知らせください。

不都合があった場合にのみ、不都合の症状、使用ソフト名を詳しくお知らせください。 またデータもお送りください。 【検証の方法】

- (1) ほかの点訳ソフトで点訳したデータをエーデル7に読み込み、
- ① hebk で保存
- ② 再度エーデル7を立ち上げて、データを確認
- ③ そのデータになんらかの編集を加えて保存
- ④ 再度エーデル7を立ち上げて、編集したとおりかどうかを確認
- ⑤ 文章データを他形式で保存
- ⑥ お使いの点字エディタで確認
- (2) エーデル7で点訳する
- ① hebk で保存
- ② 再度エーデル7を立ち上げて、データを確認
- ③ そのデータに何らかの編集を加えて保存
- ④ 再度エーデル7を立ち上げて、編集したとおりかどうかを確認
- ⑤ 文章データを他形式で保存
- ⑥ お使いの点字エディタで確認
- <検証の分担>
- ・ 八王子のグループのどなたか → (1)を。 点字エディタはTエディタで。
- ・清瀬 吉松様 → (1)を。ブレイルスターで bes で。
- ・アリス 武藤様  $\rightarrow$  (1)を。N-Bes で。
- ・埼玉のグループのどなたか → (1)を。 点字編集システムで。
- ・インテグラル 石田様 → (2)を。 ⑥は bes で確認を。(点訳ソフト名をお教えく ださい)
- ・キツツキのグループのどなたか → (2)を。
  ⑥は bse で確認を。(点訳ソフト名を お教えください)

<入力用文章>

(省略)
# No.16 エーデル7(2012年2月23日版)最終検証結果

## 1. 検証の方法

(1) ほかの点訳ソフトで点訳したデータをエーデル7に読み込み、

- ① hebk で保存
- ② 再度エーデル7を立ち上げて、データを確認
- ③ そのデータになんらかの編集を加えて保存
- ④ 再度エーデル7を立ち上げて、編集したとおりかどうかを確認
- ⑤ 文章データを他形式で保存
- ⑥ お使いの点字エディタで確認
- (2) エーデル7で点訳する
- ① hebk で保存
- ② 再度エーデル7を立ち上げて、データを確認
- ③ そのデータに何らかの編集を加えて保存
- ④ 再度エーデル7を立ち上げて、編集したとおりかどうかを確認
- ⑤ 文章データを他形式で保存
  - ⑥ お使いの点字エディタで確認

# 2. 検証の報告(敬称略)

・八王子 辻本・田村・杉浦 → (1)をTエディタで。

EXTRA お点ちゃんなどのデータも試行

- ・清瀬 吉松→(1)をブレイルスターで BSE と BES の両方に変換して試行
- ・埼玉 竹井→(1)を点字編集システムで試行
- ・インテグラル 石田→ (2) を Win-BES99 で試行
- ・きつつき 白鳥・齋藤 → (2) と (1) をTエディタで試行

# 3. 検証結果

「他データ形式で保存」の機能で、BES 形式の保存では行末処理に少々の問題はあったが、 保存はできることがわかった。しかし、BSE 形式では編集を加えた場合に編集以後のデータ が消滅することが分かった。

# No.17 エーデル7(2012年3月4日版=報告版)

【改善点】(藤野氏のメールより)

- 1. 定型文章を編集して BSE 形式で保存すると文章が消えてしまったりするという重大バ グを修正しました。
- 2. 定型文章を Delete キーなどで編集して行が繰り上がるとき、改行マークだけが残って しまうというバグを修正しました。
- 3.「ペイント」の方法として、「領域指定」と「オートフィル」を追加しました。
- 4. 点字書き込みなど起動した日本語 FEP が、その後も残ってしまうというバグを修正し ました。

# 【専門委員会へ】(藤野氏より)

委員会の皆様、今回のプロジェクトではたいへんお世話になりました。

皆様のおかげで、やっとのことに、エーデル7の「できたかも」バージョンをお送 りすることができるようになりました。これで、このプロジェクトを一段落させるこ とができそうです。私ひとりの力では到底ここまでできませんでした。また、この委 員会という組織がなければ、もっとずっと時間がかかってしまったと思います。本当 に、長岡先生と皆様にはいくら感謝しても足りません。ありがとうございました。

先日、「第4回の検証」ということでお送りしたバージョンでも非常に大きな不具 合が残っていました。以前から指摘されていたものですが、私の力不足で解決が間に 合っていませんでした。今回は、この問題も含めて2・3の修正・改善をおこない、 致命的な問題点は無くなったのではないか、と考えています。(だと良いのです が。)

なお、6点点字入力で入力した点字の候補についても墨訳して表示して欲しい、というご意見があり、エーデル60のテスト版ではこの改善をしていますが、エーデル7には施していません。墨訳はすべて全角ひらがなにして欲しいというご意見がありましたので、元から考え直したいということがあるからです。

そう遠くないうちに「エーデル ver.7.00」として公開し、その後継続的に改良してい き、「エーデル7だけあればOK」という、点訳のスタンダードを目指してがんばるつも りです。皆様には、今後ともいろいろとご協力していただければ幸甚に存じます。今後 ともよろしくお願いいたします。この1年、本当にありがとうございました。

# V. 本専門委員会の提案による改良点

# 1. 改良点

藤野氏による改良点を順に記す。(斜体は付加した文章)

- (1) 「EBK ファイルを展開する」で取り出した EDL ファイルのファイル名について、番 号をすべて 3 桁(001 など)にして、フォルダの中で番号順に並ぶようにしました。
- (2) 「EDLファイルの連続墨字印刷」で両面印刷に対応できるようにしました。
- (3) フォルダの EDL ファイルをサムネイル表示するとき、アルファベット順にソートする ようにしました。
- (4)「6点点字入力」でのキーの「感度」を、「オプション」->「点字」で調節できますが、 その範囲が、これまで5からだったのを、1からにしました。「感度」というのは、1 回の同時押しを1個の点字として受け取るときの、1個分のための時間間隔で、この 値が小さいと、1回の同時押しが2個の点字に分かれてしまいやすくなり、大きいと、 2回の同時押しが1個分として受け取られてしまいやすくなります。適当な値に調節 してください。今回、より短い時間間隔を選べるようにし、速打ちに対応できるよう にしました。
- (5) 従来、「自由曲線」が基底となるモードで、起動時や別のモードでの ESC キー押下時 に「自由曲線」モードになりましたが、これを、「オプション->作図」で、NON、自 由曲線、斜線、縦・横線、長方形から選べるようにしました。「NON」というのは、 何も作図できないモードです。
- (6) ページ行との境界を示す線を中心線とともに作図領域に表示していましたが、これを点 字の点の位置を示す点々に替えました。こうすると点字のマスの位置も分かるからで す。(後に5マスごとにパターンを変え、ルーラーに5、10 … と数字を挿入)
- (7) ページ行との境を表示する線を復活させ、横位置でも表示するようにした。(以前の位置から少し上げた。)
- (8) 「点図記号」という作図モードを追加しました。
- (9) 起動時の動作を選択できるようにしました。
- (10) 偶数ページでのページ行の表示を調整しました。
- (11) 偶数ページでのページ行の点字の点を示すガイドを表示しました。(後に修正)
- (12) マウスのクリックで点字書き込み位置を変更できなかったのをできるようにしました。
- (13) 点字書き込みモードでページを変更したときのカーソルの位置がおかしかったのを 修正しました。
- (14) エーデルブックの文章データを他形式のファイルに変換して保存する機能を追加しました。

- (15) エーデルブックの文章データを他形式のファイルに変換して保存する機能を追加し ましたが、BES に不具合があったのを修正しました。
- (16) 18 行データの裏ページ(偶数ページ)への入力の不具合を修正しました。
- (17) 文章データを BES 形式に変換・保存することを改良しました。
- (18) ページ行の位置を示すラインを横位置でも表示するようにしました。
- (19) 「EXTRA」で自動点訳して作った BES ファイルを読み込んだときに起きる不具合を 解消しました。
- (20) 画面を再表示するときの描画方法で、画面の更新に要する時間が短縮されました。そ の効果はほとんどの場面では分かりませんが、「定型の文章」を6点点字入力で書き込 むときのレスポンスが格段にスムーズになったと思います。
- (21) 点字を6点点字入力以外の方法で入力するときに出ていた異常な警告音をなくしました。
- (22) 点字をローマ字変換で入力するとき、確定のためと入力のための2回 Enter キーの押 下が必要でしたが、これを1回に減らしました。
- (23) 点字を6点点字入力以外の方法で入力するとき、Delete キーでカーソル位置の点字を 消去できるようにしました。
- (24) 6点点字入力でもワードラップするようにしました。6点点字入力では、これまでは 1文字ずつ書き込んでいたのでワードラップできなかったのですが、今回、まず文節 を入力し、スペースキー、または、Enter キーで確定するようにしました。
- (25) 6点点字入力の途中で、まだ確定していないとき、BackSpaceキーで1文字削除できるようにしました。これで、入力を間違えたとき、1文字やり直すことができます。 BackSpaceキーを2回以上押して、2文字以上やり直すこともできます。入力文字を確定した後では、BackSpaceキーは、直前の1文節を削除します。6点点字入力におけるレスポンスがスムーズになったと思います。
- (26) 文章データを BES ファイルで置き換えるときのバグを修正しました。(このバグというのは、エーデル60では実害のないもので、古いエーデル7で保存した BES ファイルを読み込むときに起きるものです。)
- (27) これまで、点字印刷ではシリアルポートから直接出力していましたが、「プリンタド ライバを介する」出力方法を追加しました。「点字編集システム」などでそのような出 力をする環境の場合でもそのまま使えるようになったと思います。使用する点字プリ ンタ名などの情報を保存するようにしました。
- (28) 起動画面時の状態を、オプションで3つの選択肢*(作図の基底モードでエーデルペー* パーを開く、定型の文章書き込みモードでエーデルブックを開く、開始モードを選択 するダイアログを表示する)から選べるようにしました。
- (29) ファイルを保存するときのダイアログにおけるファイルの表示で、「すべてのファイル」を表示できるようにしました。
- (30) 強制改ページマークはそのページの文章のすぐ下に表示するようにしました。
- (31) 文章データを BES ファイルとして保存するときのいくつかの問題点を解決しました。

(最大の改善点は BES の「見出し行」の設定に対応したことです。が、これも含め、 「解決した」というのは不具合が起きないようにした、ということで、BES ファイル におけるいくつかの情報は、エーデル7で読み込んだ時点で失われます。従って、保 存したときもそれが回復することはありません。)

- (32) 文章データの行数のタイプ(片面か、両面か)を変更できるようにしました。
- (33)「任意の位置」の点字を書き込むとき、開始位置として従来の「定位置」を指定でき るようにしました。このため、F5キーとF6キーの機能を整備しました。「任意の位 置」モードで「定位置」を指定するには、F6キーで点字位置ガイドを表示し、必要 ならF5キーでそれを切り替えてください。(のちに修正)
- (34)多角形領域を指定するアルゴリズムを改良して、処理を高速化しました。これまでは、 「移動」などの対象とする領域が広い場合、これを多角形で指定すると、処理にかな り時間がかかっていました。新しい方法では、このストレスがなくなりました。
- (35) 領域を指定して「ペイント」することができるようになりました。領域としては、「移動」などの場合と同じように長方形と任意の多角形との両方があります。
- (36) やはり「ペイント」で、一般のお絵描きソフトのように、ペイントしたい領域をワン クリックすることで、その領域をペイントすることができるようになりました。これ を「オートフィル」としました。
- (37) 「文章を他形式で保存」するときの BSE と BES の表示位置を逆にしました。
- (38) 「図形を指定して編集・変形」での対象選択のボタンを双方向にしました。
- (39) 点図記号作成のフォームの座標を示す点に 10 個ごとの線を入れました。
- (40)「任意の位置の点字」で書き込み開始位置を決めるとき、「片面タイプ定位置」などを、F5・F6キーに依らずに選択できるようにしました。このとき、両面タイプの場合でも改行幅が片面タイプと同じだったのを正しました。(エーデル7では、何行にも渡って「任意の位置の点字」を定位置に書き込むことを想定していないので、改行幅を片面タイプのみにしていましたが、要望に応えて、両面タイプを認めました。)
- (41) 改ページマークを文章の途中で入れると、その入れた行の後ろの部分は次のページに 移り、同時に、カーソルは次のページの先頭へ移るようにしました。(改ページマーク のあるページの、改ページより下の部分へ書き込める仕様はそのままです。)
- (42) 「オートフィル」で、補点による線を領域の境界とするかどうか、選択できるように しました。
- (43) 定型文章を編集して BSE 形式で保存すると文章が消えてしまったりするという重大 バグを修正しました。
- (44) 定型文章を Delete キーなどで編集して行が繰り上がるとき、改行マークだけが残っ てしまうというバグを修正しました。
- (45) 点字書き込みなどで起動した日本語 FEP が、その後も残ってしまうというバグを修 正しました。

## 2. マニュアル比較

本専門委員会発足時に公開された EDEL 7 のマニュアルをもとに、改良点を示す。すべて の改良が本専門委員会の成果ではないが併せて記す。

青字が発足時のマニュアル。本委員会での最終バージョンまでに機能の改良がなされた 部分を赤字で記す。

#### 1. エーデル7 の概要

エーデルの ver.7.00 以降をエーデル7と呼びます。エーデル7は、従来のエーデル60を発展させて、点図・点字だけでなく、長文の点字文章も編集できるようにしたものです。そのため、エーデル7だけで点訳のほぼすべての作業をおこなうことができます。

エーデル60同様、大きく分けて次のふたつのモードを持っています。

(1) 点図データであるEDLファイル(=EdelPaper)を扱う。

このモードでは、文章に差し込むのではない点図単独のデータを作成します。点字も書き込めま すが、このモードでの点字の実体は点図です。

このモードで作ったデータを EdelPaper、または、EDLファイルといい、その拡張子は edl です。(拡張子 ezi の図形データファイルが付随します。)

(2) 図入り点訳本のデータであるトEBKファイル(=EdelBook)を扱う。

このモードでは、文章とそこに差し込まれる点図を同時に編集して、図入り点訳本のデータを 作成することができます。文章と点図は同一の画面で編集できます。

この図入り点訳本のデータを EdelBook、または、トEBKファイルといい、その拡張子は hebk です。この1個のトEBKファイルの中に文章と点図のすべてのデータがパッキングされます。

エーデル60による図入り点訳本のデータであるEBKファイルも読み込むことができ、編集してhEBKファイルとして保存することができます。

点図を編集する機能はどちらのモードでも同じで、3種類の点サイズ、18段階の点間隔、多彩な 作図モードと編集・変形機能、その他各種の補助機能を使うことができます。

長文の点字文章を編集する機能は新しく開発中のものであり、現時点で基本的な機能は備えています が、今後に追加しなければならない機能も少なくなく、継続的なバージョンアップを予定しています。

# 2. 動作環境

## (1) **OS**

Windows 7, Vista, XP

- (2) 必要なファイル
  - ① 本体ファイル Edel7.exe

- ② エーデル60によるデータであるEBKファイルを開く場合は、圧縮・解凍ライブラリの UNLHA32.DLL を Edel7.exe と同じフォルダに置く必要があります
- ③ メニューバーの [ツール] -> [自動点図化ソフト Tenka の起動] をおこなう場合は、 Tenka.exe を Edel7.exe と同じフォルダに置く必要があります。

UNLHA32.DLL と Tenka.exe はエーデルパックに同梱されており、デフォルトのインストールに よって自動的に Edel7.exe と同じフォルダに置かれます。

(3) 点字プリンタ

- (株)ジェイ・ティー・アール社製 ESA721 ver'95、New ESA721、または、
- (有)レンテック社製 TEN-100

いずれの点字プリンタも、パソコンとの接続は RS-232C、または、USBシリアル変換-ケーブルを使ってください。

パソコンとの接続はRS-232C(シリアルポート)を使ってください。USBシリアル変換 ケーブルを介して接続することもできます。また、出力方法として、シリアルポートへの直接出力 及び、generic, text only のプリンタドライバを介した出力のいずれかを選べます。プリンタドラ イバを介する場合は、コントロールパネルからプリンタを追加し、デバイスマネージャで必要な準 備をする必要があります。

なお、TEN-100 は、8×10インチ(B5) 用紙のみに対応しており、大点・小点を打ち 出すことができないなど、いくつかの制限があります。

## (4) 墨字プリンタ

メニューバーの[ファイル]->[墨字印刷]で墨字印刷をおこなう場合には、通常のプリンタを パソコンに接続済みであることが必要です。

3. オプションの設定

エーデル7は起動後すぐに使用できる状態(点図単独のデータであるEDLファイルを作るモード) になりますが、起動時の画面などの各種状態を指定しておくオプションがありますので、以下に説明し ます。

エーデル7は起動後すぐに使用できる状態になりますが、起動時の画面などの各種状態を指定して おくオプションがありますので、以下に説明します。

メニューバーの [オプション] -> [作図/画面/ファイル/点字] で、作図・画面・ファイル・点字 関連の各設定画面を開いて設定・変更を行います。設定された内容は、Edel7.exe の置かれているフォ ルダに作られる Edel7\_Shokika.ini ファイルに保存され、次に変更するまで有効です。

(1) 作図のオプション

①基底モード

起動時のモード、及び、別のモードでESCキーを押したときの戻り先となるモードを設定しま す。デフォルトは「自由曲線」です。「NON」は、作図モード未指定の、何も描けない状態を指 します。

## <u>(1)</u> 2点種の初期値

起動時に初期値として選択される点種(点のサイズ、大・中・小と補点)を設定します。

#### <u>2</u> 3点間隔の初期値

起動時に初期値として選択される点間隔を設定します。

## <u>3</u> ④グリッドの機能/表示

起動時にグリッドを表示するか否か、表示する場合にグリッド機能を有効にするか否かの指定を、 次の3項から選びます。

ON : グリッドを表示し、グリッド機能を有効にする。

表示のみ : グリッドを表示するだけで、グリッド機能は無効にする。

**OFF** : グリッドを表示しない(グリッド機能は無効)。

## - ④- ⑤グリッドの間隔

表示するグリッド点の間隔の初期値を 3~45 から選びます。

#### <u>6</u>自由曲線で点筆カーソルを使う

自由曲線モードで使うカーソルの形状を選びます。ここにチェックを入れると、カーソルは点筆型 になります。チェックが無いと普通の矢印型カーソルです。点筆カーソルでは、自由曲線モードで 消しゴム機能の消去範囲の目安が表示されます。

#### <u>6</u> ⑦対象領域の指定後にカーソルを消す

複写や移動をおこなうとき、対象とする領域を指定した後、マウスカーソルを消すかどうか、設定 します。複写や移動をおこなうとき、対象とする点の複写・移動後の像は表示されますので、マウス カーソルが消えても支障はなく、むしろ邪魔でなくなります。

<u>⑦</u> 8中心に補点を打つ

例えば、円を描くとき、まず中心を指定します。このときに中心の位置にはマークが出ますが、円 が描かれると消えてしまい、円の中心がどこかは分からなくなります。それで、円が描かれた後も 中心の位置を残したいという場合にこのオプションを使ってください。円・楕円・円弧のそれぞれに ついて、このチェックボックスをチェックすると、それらを作図したとき、作図中心の位置に補点 (印刷されない点)が打たれます。 ③既存点の右下近傍を指定すると、その既存点の位置を指定できるようにする
 自由曲線やペイント以外のすべての作図において始点や終点の位置を決めるとき、既に存在する点の右下近くを指定すると、マウスカーソルから見て左上にあるその点の真上を指定することができますが、ここにチェックを入れておくと、この特殊な位置決めの機能を使えるようになります。

(2) 画面のオプション

## ①起動時の動作

起動時の動作として、次の3つから選択・設定できます。

- ・作図の基底モードでエーデルペーパーを開く
- ・定型の文章書き込みモードでエーデルブックを開く
- ・開始モードを選択するダイアログを表示する

<del>1</del> 2色の設定

以下に掲げる、画面を構成する面や文字の色を設定・変更できます。「背景」などと書かれてい るボタンをクリックして、「色の設定」ボックスを出し、好みの色をクリックで指定してOKボタン をクリックしてください。指定すると直ちに色が変わります。

| 背景            | : | 作図領域の背景              |
|---------------|---|----------------------|
| 枠             | : | 作図領域の枠の線             |
| 中心線           | : | 縦横中心線とページ行の鎖線        |
| グリッド点・点字位置ガイド | : | グリッドの点線と点字位置ガイドの点    |
| 小点・中点・大点・補点   | : | 図形の各点種の点             |
| 作図ガイド         | : | 仮図を描く点、編集の範囲指定枠など    |
| 行目盛り数字        | : | 作図領域左右の点字行目盛りの数字     |
| 行目盛り桁         | : | 点字行目盛りの背景            |
| 文章の点字・墨字      | : | 文章の点字と墨訳の文字          |
| 文章 裏面の点字      | : | 両面印刷用文章の現ページの裏面の点字の色 |
| 異常接近点検出箇所     | : | 検出箇所を囲む小円            |
| 異常接近点処理済み     | : | 処理済み箇所を囲む小円          |
| 下絵(文字)        | : | 下絵(文字)で作図領域に表示する文字の色 |

- 2- ③中心線を表示する

起動時に中心線を表示する場合は、ここにチェックを入れます。

- ③ ④両面印刷用データの裏面も表示する

ここにチェックを入れると、hEBKファイルの文章データが両面印刷用である場合、画面で、 現在ページの文章に重ねて、両面印刷されたイメージで、その裏面の点字も表示します。これに よって、両面印刷用のデータへの点図の書き込みにおいて、位置確認が容易になります。

<u>④</u> ⑤下絵(画像)を再起動時に継承する

ここにチェックを入れると、下絵(画像)機能を「実行」して下絵の画像を表示した後、「終了」 しない状態(一時的な非表示の状態も含む)で エーデルを終了した場合に、次に エーデルを起動 すると、前の下絵画像を自動的に作成して、前と同様に表示または非表示の状態になります。 同じ下絵(画像)を使い、作業を何回にも分けて続けることがある場合は、この設定をしておく と便利です。

-<u>6</u> ⑥下絵(画像)終了後も設定値を残す

ここにチェックを入れると、下絵(画像)の処理で「下絵画像の読み込み」ダイアログボックス に設定した各種設定値について、最後に設定した値がエーデル終了後も保存され、次にこの窓を 開いたとき、保存値が初期値として設定されます。保存される値には画像の領域指定情報、 作図領域の縦/横も含みますが、画像ファイルを開く指定(ファイル名)は含みません。 使用する設定値に、あまり変更しないものがある場合など、「設定値を残す」と便利です。

## (3) ファイルのオプション

① フォルダ

EdelBook・EdelPaper・部品データと点図記号について、それぞれの格納用 フォルダをここで登録し、かつ、それを「有効」にしておけば、その関係の処理のためにファイル名 を参照する場合に、登録したフォルダのファイルリストが最初の候補として表示されます。勿論、 その場合に、必要なら別のフォルダに切り換えてファイルを探すこともできます。「無効」にした 場合は、直前に参照したフォルダが表示されます。デフォルトは「無効」になっています。

フォルダを書き込むとき、「参照」ボタンで開くダイアログから指定することもできますが、この 場合、指定したいフォルダの中にあるファイルをひとつ選んでください。(ファイルの種類は何でも 構いません。)

フォルダのデフォルトはすべて「C:¥」となっていますが、Cドライブのルートにデータを書き込む にはアクセス許可が必要になる場合もありますので、これらは変更した方がいいでしょう。

② バックアップファイル

EdelBookやEdelPaperを上書き保存するときに、元のファイルをバックアップ ファイルとして残すかどうかをここで設定します。EdelBookとEdelPaperについて 別々に設定できますが、保存した場合、どちらも拡張子が.bakとなります。

ただし、これらを復元する機能はエーデルにはありません。復元するには、拡張子を元に戻さな ければなりません。なお、EZIファイルのバックアップは作られません。

③ 点訳ソフトの指定

メニューバーの [ツール] -> [点訳ソフト] で他の点訳ソフトを起動できます。そのとき起動する

点訳ソフトをここで指定します。BSE用とBES用の両方を「参照」ボタンで探して指定できます。 デフォルトは、BSE用が「C:\Program Files\Kato\TEditor\TEditor.exe」、BES用が 「C:\Program Files\IBM\BES\Beswin.exe」になっています。

## (4) 点字のオプション

点字の入力方法など、点字書き込みに関連する初期値を設定します。点字書き込みモードに入った とき、ここでの設定で「点字書き込み」ボックスの初期状態が決まりますが、必要ならいつでも変更 することができます。

## ① 入力方法

点字を入力する方法には次の3種があります。このいずれかを初期値として指定します。

ローマ字変換入力 / カナ英数直接入力 / 6点点字入力

前の2つは、フルキー入力から点訳して点字を入力する場合に、日本語FEPを使ってローマ字 で入力するか、日本語FEPを経由せず直接入力するかを指定するものです。

② テキスト入力の文字サイズ

6点点字入力以外の入力モードにおいて、入力欄での文字の大きさをポイント値で指定します。 数値が大きいほど大きな文字です。

③位置決め時のマス目の数

任意の位置の点字書き込み開始位置を指定するとき、カーソルのマス目の数(カーソルの長さ) をメニューの「1~12」から選びます。

④ 6点点字入力のキー配置

以下の3種が予め準備されています。「-」の左右の各3文字のキーが、左から順に点字の点の 位置 1~6 に対応しています。

FDS-JKL / OKM-EFV / EFV-OKM / EWQ-P@[

また、「ユーザー設定キー」を指定すれば、次の項で任意のキーを6点に割り当てることができま す。

⑤ 6点キーのユーザー設定

前項で「ユーザー設定キー」を指定した場合に、ここで点字の 1~6 の各点に割り当てるキー を指定します。指定は半角の英数記号文字(アルファベットは小文字のみ)で各キー名を記入しま す。なお、実際の6点点字入力時には小文字と大文字を区別しません。

#### ⑥ 6点点字入力の感度

6点点字入力で押された 1~6 キーをひとつの点字のキーとして取得するための時間間隔を 指定します。メニューで 5~40 の値を選ぶことができ、デフォルトは10になっています。 この数字を小さくするほどキー押下のバラツキを小さくする要求が厳しくなり、数字を大きくする ほど早打ちができなくなる傾向になります。

#### ⑦領域指定による墨訳

領域を指定して墨訳する場合の文字種をカナ/アルファベットから選んで設定します。カナ/ アルファベットのどちらで墨訳するかは、実行時にメニューバーの[表示]->「指定領域の墨訳」 で指定することもできます。

## 4. ファイルの操作

単独点図データ(EdelPaper、EDLファイル)の制作方法と図入り点訳本のデータ (EdelBook、hEBKファイル)の制作方法について、ファイル操作を中心に述べます。 EdelBookの編集中であっても、EdelPaperを開くとEDLファイルを扱うモード に切り替わります。逆も同様です。

なお、起動しているエーデル7のフォーム上に、EDLファイル、または、hEBKファイルを ドラッグアンドドロップすることで、それぞれのファイルを開いて編集する状態にすることができま す。また、EDLファイル、または、hEBKファイルをエーデル7のアイコンにドラッグアンド ドロップすることで、エーデル7を起動し、それぞれのファイルを開くことができます。さらに、 ついでに言えば、EDLファイルとhEBKファイルの両方について、そのプロパティで、ファイル を開くプログラムをエーデル7に指定しておくと、それぞれのファイルのアイコンをダブルクリック することで、エーデル7を起動し、それぞれのファイルを開くことができます。

## (1) 単独点図データの制作

 エーデル7を起動すると、直ちに単独の点図データを作成するモードになり、すぐに作図ができ ます。ファイル名はデフォルトで「c:¥NewEDL.edl」になっていますが、このまま作図を始めて、 後で「名前を付けて保存」すればいいでしょう。

新たに作図を始めるには、メニューバーの [ファイル] -> [EdelPaperの新規作成] を クリックしてください。すると、画面がクリアーされ、デフォルトのファイル名 c:¥NewEDL.edl が与えられて、起動直後と同様の状態になり、すぐに作図が始められます。その前に、編集中の データに変更があった場合は、保存するかどうか尋ねてきます。

作図の詳細については、次章以下を参照して下さい。

② 編集中のEdelPaperの対応用紙サイズを切り替えることは何時でもできます。メニューバーの[ファイル] -> [用紙サイズの切り替え]をクリックすれば、タイトルバーの表示なども

含めて画面の表示が切り替わります。トグルになっています。

③ データに名前を付けて保存するには、メニューバーの [ファイル] ->

[名前を付けてEdelPaperを保存]で「現在画面をEdelPaperに保存」ダイア ログを開き、保存場所とファイル名を与えて下さい。ファイル名の拡張子 .edl は自動的に付き ます。

このとき、EDLファイルとは別に、EDLファイルと同じ場所に、同じ名前で、拡張子.ezi の図形データファイルも作られます。このファイルがないと、後述する「図形を指定して編集・ 変形」の機能が使えませんので、EDLファイルを他の場所へコピー、または、移動するときは、 この EZIファイルも一緒におこなってください。

④ すでに作成済み、または、作成中で保存してあるEdelPaperを開くには、メニューバーの[ファイル] -> [EdelPaperを開く]をクリックすれば開く「EDLファイルのオープン」ダイアログで指定して下さい。

このダイアログでは、表示中のフォルダにEDLファイルが存在し、ファイル名の欄に「この まま開けばサムネイル表示します」と表示されているときに「開く」をクリックすると、名前が 表示されていたEDLファイルのすべてを一覧形式でビジュアルに表示(サムネイル表示)しま すので、ここで開きたいEDLファイルをダブルクリックすることでもそれを開くことができま す。この後、このサムネイル表示自体はメインフォームの背後に残っていますので、先と同じ フォルダにあるものなら、このサムネイル表示をクリックしてアクティブにし、ここから改めて 別の EDLファイルを開くことができます。

最近保存したデータなら、履歴に登録されていますので、メニューバーの[ファイル] -> [履歴からEdelPaperを開く]のサブメニューから選択することもできます。

⑤ メニューバーの [ファイル] -> [EdelPaperの上書き保存]をクリックすると、直ちに 上書き保存が実行されます。上書き保存は、F10キー、または、Ctrl+Sキー (Ctrlキーを押しながら Sキーを押す)でもできます。安全のために、適宜保存するように すればいいでしょう。

上書き保存のときにバックアップファイルを作るかどうかは、メニューバーの[オプション] -> [ファイル] で設定できます。

⑥ データが完成して点字印刷をおこなうには、まず、そのEdeIPaperを開いてください。 そして、メニューバーの[ファイル] -> [現EdeIPaperの点字印刷] をクリックすると、 「点字印刷」ダイアログボックスが開きますので、印刷部数などを指定して「印刷」ボタンをク リックすれば印刷が始まります。

印刷には各種の設定が必要ですが、ほとんどの事項は一度設定した値が保存されます。詳しく は「印刷」の章を参照してください。

同様にして「墨字印刷」もできます。

## (2) 図入り点訳本の制作

エーデル7は図入り点訳本の制作を極めてスムーズなものにします。点図はもちろん、文章も エーデル7だけで制作・編集することができるからです。以下にその手順を説明します。

エーデル7を起動します。起動直後は EdelPaperを編集するモードになっていますので、メニューバーの[ファイル] -> [EdelBookの新規作成]をクリックします。すると、「EdelBookの新規作成」ダイアログボックスが開きますので、ここで、これから新規作成しようとするEdelBook=hEBKファイル名を、保存場所を含むフルパスで与えてください。「参照」ボタンでフォルダやファイルを選び、それを修正するなどのことができます。

この後、文章も新しく作成する場合は、「新規に作成する」のラジオボタンがチェックされて いることを確認して、その予定ページ数、及び、タイプ(片面印刷用か両面印刷用か)を指定し てください。

すでにBSEファイル、または、BESファイルの文章が存在して、文章データとしてそれを 使う場合は、「既存のBSEファイル」、「既存のBESファイル」のいずれかをクリックして、 そのファイルをフルパスで指定してください。ファイルは「参照」から探すことができます。た だし、BESファイルにはグラフィックデータを入れないでください。(グラフィックデータが 入っていても無視されます。)文章ファイルは次のいずれかの形式でなければなりません。

| 22行 32マス | (片面印刷、 | 8×10インチ(B5)用紙用)   |
|----------|--------|-------------------|
| 24行 40マス | (片面印刷、 | 10×11インチ(A4)用紙用)  |
| 18行 32マス | (両面印刷、 | 8×10インチ(B5)用紙用)   |
| 19行 40マス | (両面印刷、 | 10×11インチ(A4) 用紙用) |

「OK」ボタンをクリックすると、エーデル7は「定型の文章」書き込みのモードにおける 文章入力待ちの状態になり、EdelBookの編集が始まります。

- ② 文章入力の詳細は「点字」の章に譲ります。点字書き込みのモードと作図のモードをいつでも 切り替えて、文章作成と作図の作業を同時に進行することができます。 作図の機能は強力です。詳しくは次章以下を参照してください。
- ③ 画面の表示は1ページ毎になっています。表示するページは、作図領域右上のページ番号表示 欄、または、その左右の移動ボタンで変更できます。新たに表示するページに既に点図が描かれ ている場合、ページ番号表示欄のバックが黄色になります。
- ④ 文章の表示は、ページ移動ボタンの右にある「文章表示の切り替え」ボックスの指定に従って、 点字、墨訳、英文、図のみを切り替えることができます。「墨訳」というのは日本文の墨訳です が、外字符を伴う英文などはアルファベットで訳されます。「英文」というのは英文の墨訳のこ

とで、すべてアルファベットで訳されます。

この切り替えは、F8キー、または、メニューバーの[表示]->[文章表示の切り替え 点字/ 墨訳/図のみ]でもできます。トグルになっています。

⑤ 現在表示されているページの点図データを、エーデル60やエーデル7で呼び出せる単独の
 EDLファイルとして別に保存することはできます。このためには、メニューバーの[ファイル]
 -> [現在画面をEdelPaperに保存]をクリックします。ここで、保存する場所とファイル名を与えてください。

⑥ 新たに作図するのではなく、あるいは、新たな作図と合わせて、すでに作成済みのEDLファイ ルを取り込むことはできます。このためには、まず図を取り込みたいページを表示してください。 そして、メニューバーの[ファイル] -> [EDLファイルの取り込み] をクリックします。する と、「EDLファイルの取り込み」ダイアログボックスが現れますので、ここで、取り込みたい EDLファイルを指定してください。

このダイアログでは、表示中のフォルダにEDLファイルが存在し、ファイル名の欄に 「このまま開けばサムネイル表示します」と表示されているときに「開く」をクリックすると、 名前が表示されていたEDLファイルのすべてを一覧形式でビジュアルに表示(サムネイル表示) します。ここで取り込みたい図の上でダブルクリックすることでも、その図を取り込むことがで きます。サムネイル表示は残っていますので、上記を繰り返すことで、複数の EDLファイルを 各々のページに連続的に取り込んでいくことができます。

また、「EDLファイルの取り込み」ダイアログボックスにおいて、表示するファイルの種類 を「EBKファイル」に変更し、表示されたEBKファイルを指定すると、そのEBKファイル に内包されているEDL図データが表示されますので、ここから取り込むこともできます。この 場合でも、「このまま開けばサムネイル表示します」と表示されている状態で「開く」をクリッ クすると、サムネイル表示します。

ただし、「EDLファイルの取り込み」は「EDLファイルの参照・合成」における 「全域合成」とは違って、そのページにすでに点図データがある場合、それは消去され、取り込 まれた点図に置き換わります。

⑦ 文章の編集に伴ってEDL図の位置を移動させる必要が生じるかもしれません。そのページ内での移動なら[変形] -> [平行移動] でできます。また、異なるページへの移動なら[編集] のクリップボードを利用するか、あるいは、一旦「現在画面を EDLファイルに保存」してからその図を消去し、移動先のページでその「EDLファイルの取り込み」をおこなうなどの方法が考えられます。

しかし、多くの図、または、すべての図のページをずらさなければならないということもある でしょう。この場合は、メニューバーの[ファイル] -> [Edel図のページ移動]で移動させ てください。対象とするページの範囲と移動の方向を指定して「移動する」のボタンをクリック すると、ページ移動が実行されます。ただし、1ページずつです。

- ⑧ EdelBookの文章データを、別に用意されたBSE/BESファイルに差し替えることはできます。このためには、EdelBookを開いてから、メニューバーの[ファイル] -> [文章ファイルの差し替え]をクリックします。すると、「新しい文章(BSE/BESファイル)の指定」ダイアログボックスが開きますので、差し替えようとする文章ファイルを指定してください。
- ⑨ EdelBookに、それを説明するためなどのテキストを含めることができます。このためには、メニューバーの[ファイル] -> [添付テキスト]をクリックし、ここで必要な事項を書き込んで、「保存」します。

添付テキストの内容を見るのも同じ操作です。

添付テキストは、テキストファイルの形でEdelBookとは「別に保存」したり、墨字プリンタで「印刷」することもできます。

① 作業が完了したとき、または、作業を中断するときは、メニューバーの[ファイル] ->
 [EdelBookの上書き保存]でデータを保存してください。文章のデータとすべての点図
 データがひとつのhEBKファイルとしてパッキングされ、保存されます。
 ファイル名を変更して保存する場合は、メニューバーの[ファイル] ->

[名前を付けてEdeIBookを保存]を選んでください。

上書き保存は、F10キー、または、Ctrl+Sキー(Ctrlキーを押しながら Sキー を押す)でもできます。安全のために、適宜保存するようにすればいいでしょう。

上書き保存のときにバックアップファイルを作るかどうかは、メニューバーの [オプション] -> [ファイル] で設定できます。

① 一度保存したhEBKファイルを開いて図入り点訳本制作の作業を再開するには、メニューバーの[ファイル] -> [EdelBookを開く]をクリックして、編集したいhEBKファイルを開いてください。

ー度保存したEdelBookは履歴に登録されますので、メニューバーの[ファイル] -> [履歴からEdelBookを開く] で指定することもできます。

- ① 編集中のEdelBookとは違う別のEdelBookの編集に移りたいときは、その新しい
  EdelBookを開きます。もし先のデータに変更があったばあいは警告ダイアログが開きますので、保存してから別のファイルを開くことができます。
- ③ データが完成して点字印刷をおこなうには、まず、そのEdeIBookを開いてください。 そして、メニューバーの[ファイル] -> [現EdeIBookの点字印刷] をクリックすると、 「点字印刷」ダイアログボックスが開きますので、印刷部数や印刷範囲などを指定して「印刷」 ボタンをクリックすれば印刷が始まります。

印刷には各種の設定が必要ですが、ほとんどの事項は一度設定した値が保存されます。詳しく は「印刷」の章を参照してください。

「墨字印刷」も同様です。

 (1) h E B K ファイルは文章データと点図データをひとつにまとめたものですが、ここから点図デー タだけを取り出すこと、また、あるh E B K ファイルから一部(ページ単位)をコピーモードで、 または、切り取って別のh E B K ファイルに保存したり、それを他のh E B K ファイルに挿入し たりすることができます。これについては「10.ツール」の項を参照してください。

5. 作図

作図は基本的にマウスを用いておこないます。が、上下左右の矢印キーでマウスカーソルを動かす ことができますし、Enterキーが左クリックの、AIt+Enterキーが右クリックの代替に なります。

## (1) 作図領域

① 用紙サイズ

エーデル7は、次に示す2種のサイズの点字用紙に対応しています。

- 8×10インチ用紙(B5): 片面点字印刷で 32マス×22 行の、普通最も多く使用されている用紙です。B5用紙と通称されています。
- 10×11インチ用紙(A4): 片面点字印刷で 40マス×24 行の用紙です。通称に従って A4用紙と呼びます。

EdelPaperを扱うときは、メインメニューの[ファイル] -> [B5 <-> A4用紙サイズの切り替え]によって、何時でも用紙サイズ、従って、作図領域のサイズを切り替えられます。 EdelPaperを保存するとき、B5とA4のどちらに対応したデータであるかも記録され

ますが、A 4 サイズいっぱいに描かれたデータをB 5 に切り替えて保存しても、B 5 の範囲から はみ出ているデータが失われることはありません。<del>B 5 で保存されたデータが開かれたときは</del>

EdelBookを扱うときは文章データの行数に応じて作図領域のサイズが決まりますので、 これを切り替えることはできません。

編集中データの用紙サイズは、タイトルバーに[B5]または[A4]と表示されます。

2 4枚の作図領域

画面の作図領域は、通常の点字用紙を文章に使う場合のように用紙を縦長に置いた「縦位置」

にも、これを右へ90°回して横長に置いた「横位置」にもなります。また、約1.5倍に拡大した表示にして作図することもできます。これは両用紙サイズで同様におこなえます。

この4枚の作図領域を切り換えるには、作図領域のすぐ上にある下記のタブをクリックします。

## 縦位置 / 横位置 / 縦(1.5倍) / 横(1.5倍)

③ 座標値

作図領域には、B5の場合は 480×684個の点(ドット)、A4の場合は 600×745ドットの点 を描く位置があり、それは(x,y)座標で表されます。座標の値は、縦位置の作図領域の左上の 角を原点(0,0)とし、×座標の正の方向を右、y座標の正の方向を下としています。横位置は縦 位置の用紙を右回りに90°回転したものなので、横位置では、原点が作図領域の右上隅にあり、 ×軸が縦(正の方向は下)、y軸が横(正の方向は左)になります。

マウスカーソルが指している位置の座標値は、作図領域下のステータスバーに表示されます。

中心線

作図領域の中央を通る垂直、水平線の十字線は中心線です。また、y座標 31 のところで横に引 かれている点線は、点字の第1行、いわゆるページ行の位置を示す線です。

<del>この3線の表示は、中心線の表示/非表示は、メニューバーの[表示]->[中心線の表示/非表示]、または、ファンクションキー F2 で表示/非表示を</del>切り替えられます。なお、縦書きの画面で中心線を表示すると、点字文章の第1行、いわゆるページ行での点字の点の位置を示す点々も表示されます。

⑤ グリッド

グリッドとは作図領域の全面に等間隔で表示される小さい点です。グリッドが表示されていれ ば、図形を描くときに、図形の位置や大きさをきめる目安になります。

また、グリッドには、作図時にマウスカーソルによって指定する位置をマウスカーソルに最も 近いグリッド点だけに制限するという機能を持たせることができます。これをグリッド機能と呼 びます。この機能を使うと、グリッド間隔を単位として図形の寸法や位置関係を正確にそろえる ことが容易にできます。

グリッドの表示とグリッド機能のON/OFFは、メニューバー直下にあるグリッド選択欄で 次の3状態から選ぶことができます。

| (メニュー)   | (表示) | (グリッド機能) |
|----------|------|----------|
| グリッド機能ON | 0    | 0        |
| グリッド表示のみ | 0    | ×        |
| グリッドOFF  | Х    | Х        |

同じ制御は、メニューバーの [表示] -> [グリッドの機能/表示/OFF]、または、 ファンクションキー F1 を使ってもできます。トグルになっています。 グリッド点の間隔は、メニューバー下のグリッド選択欄右にあるプルダウンメニューの数字を 選んで指定します。

グリッドの表示とグリッド機能のON/OFF は、描画中にも切り換えることができます。

⑥ 点字行目盛りと点字位置ガイド

点字行目盛りは、作図領域の長手方向に沿って両側にある数字付き目盛りで、文章の行の位置 を示します。

点字位置ガイドは、文章を書き込むときのすべてのますの位置とそれぞれの6個の打点位置を 示します。

点字位置ガイドの表示は、メニューバーの [表示] -> [点字位置ガイドの表示/非表示]、 または、F6キーを使って切り替えられます。トグルになっています。

点字行目盛りと点字位置ガイドは、作図や点字書き込みで図や点字の位置決めなどを助けるため の表示であって、描画に影響を与えるような作用はありません。

#### (2) 点の種類と間隔

点図を描くときは、その点のサイズや、点を並べる間隔を指定しなければなりません。ここでは、 点の種類と間隔、及び線種について説明します。

点の種類

New ESA721プリンタは3種類のサイズの点を打つことができます。これに対応して、 エーデル7には「小」、「中」、「大」の3点種があり、加えて、作図の補助に使う「補」点が あります。

点種の選択は、画面左のボタン群のうち、左上隅の4個のボタンのひとつをクリックして指定 します。点種を変える操作は必要なときにいつでも(ひとつの図形を描く操作の途中などでも) できます。

点字プリンタで印刷したときの点の大きさは、「中」が普通の点字の点と同じ大きさで、「大」、 「小」はそれぞれ「中」よりひとまわり大きいまたは小さい点になります。点字はいつでも「中」 の点で書かれます。

作図領域では、各点の点種は色(デフォルトは上記の点種指定ボタンの色と同じで、「小」は 黄色、「中」は白色、「大」は水色)とサイズによって区別して表示されます。ただし表示される 点のサイズは実際に印刷される点の広がりとは必ずしも一致していません。

「補」点は、何かの目印や下書き用のもので、点字プリンタによって印刷されることはありません。作図領域に描かれた「補」点は、邪魔になるときは一時的に表示を消し、必要になったら 再表示させることができます。この制御はメニューバーの[表示] -> [「補」点の表示/非表示]、 または、ファンクションキー F3 で行います。どちらもトグルスイッチになっています。

描画の場合には、下記の例外を除いて点はすべて「上書き」されます。つまり、すでに点が描か れている位置の真上(点の中心の座標が全く同一の位置)に別の点を打つと、元の点は消え、後から 打たれた点が生きます。例外は「補」点の場合で、「補」点以外の点の真上に「補」点を打とうと しても上書きしません(「補」点が描かれません)。従って、図の上に後から目安の線などを「補」 点で描いても、それで図形の点が消されることはありません。

点の間隔

図形の線はある間隔をとった点の列によって描かれるのですが、その間隔を18段階に調節でき ます。画面左端に縦に数字が並んでいますが、点の間隔は、このどれかをマウスで左クリックして 設定します。設定できる間隔の範囲は、点種の設定に連動して下記のように変化します。

小点 : 3 ~ 20 中点 : 4 ~ 21 大点 : 5 ~ 22 補点 : 6 ~ 23

点間隔を変更する操作は必要なときに何時でもおこなうことができます。

点間隔の数値は線上の隣の点までの中心間の距離をドット数で表わしたものです。「ドット」は 距離を表すエーデル特有の単位であり、その距離に何ドット打点できるか、ということを示してい ます。標準の倍率での表示では、それは画面の「ピクセル」と一致しています。1ドットの実際の 距離は点字プリンタの最小の打点ピッチであり、ESA721では 0.35mm 弱です。

点の間隔をあまり狭くすると、画面上では離れている点でも実際には重なってしまったり、その ために点字印刷時に破れたるすることがあります。(「異常接近点の検出・処理」ではこのような 接近した箇所を見つけ出し、補正します。)逆に、間隔の広すぎる点列は触図したとき線として認 識できなくなります。

なお、「消しゴム」や「ペイント」では、上の点間隔ボタンで指定する数値を、点間の距離とは まったく別の働きに使用します。

実線と破線

上記の一定間隔をとった点列による線を「実線」と呼び、「実線」の点から規則的に打点を省い た線を「破線」と呼ぶことにします。エーデル7では、「実線」に加えて、3種類の「破線」を用 いていろいろな図形を描くことができます。ただし、すべての図形が対象ではなく、「ペイント」 は勿論、「正方格子」と「枠線」でも「破線」の設定は無効です。

「破線」の3種類とは、2点おき、3点おき、または、4点おきに打点を1回省くものです。 点のサイズを指定するボタン群のすぐ下にある ▼ のボタンをクリックすることで、これらを切り 替えます。トグルになっています。そして、現在どの線種が選ばれているかは、ボタンの下にある 点のサイズ・間隔をサンプル表示するのと同じところで表示されます。

(3) いろいろな作図モード

図を描くには、メニューバーの[作図]メニュー、または、作図領域の左側にある作図モード指定 ボタンで作図モードを選びます。以下に各作図モードについて説明します。

#### ① 自由曲線

このモードにおいて、作図領域上を左クリックすると、カーソルの先端に点が一つ打てます。 これによって、そのときの点の間隔の設定に関わらず任意の位置に点を打つことができます。 また、作図領域上でマウスの左ボタンを押したままマウスを移動させる(ドラッグする)と、 カーソルの先端が通った線上に、現在設定されている間隔を取りながら、設定されているサイズの 点が次々に打たれ、自由曲線(フリーハンドの線)が描けます。破線も有効です。

自由曲線モードでは、マウスカーソルの形を、普通の矢印と点筆を模した形のふたつから選ぶ ことができます。この選択はメニューバーの[オプション]-> [画面] で設定します。後者を 「点筆カーソル」と呼びます。

このモードにおいて、作図領域上を右クリックすると、カーソルの先端を中心とし、現在設定さ れている点間隔を1辺とする正方形領域の中の現在設定されているサイズの点を消去します。 点筆カーソルでは、先端を囲む正方形の頂点を表示することで、消去の及ぶ領域を示しています。 右ボタンを押してドラッグすると、この消去が連続しておこなわれ、ちょうど「消しゴム」を 使っているようになります。

自由曲線モードは言わば基底となる状態であり、起動直後の他、他のほとんどのコマンドの モード(他の図形や変形コマンドなど)の中で Esc キーを押したときや、そのモードを閉じた ときもこのモードになります。

- ② 「自由曲線」以外のモードにおける共通の操作
  - ・どのモードでもいくつかの位置をマウスの左クリックで指定します。例えば、斜線を描くときは、 まず左クリックして始点を指定し、次にマウスのボタンから指を離した状態でマウスを動かして、
     2度目の左クリックによって終点の位置を指定します。このように、エーデルでの作図においては、第1の位置でマウスの左ボタンを押し、押したままマウスを動かして第2の位置でボタンを 離すという、いわゆるドラッグの操作は用いません。
  - ・第1(第2)の位置を指定した後、第2(第3)の位置を指定する前にマウスの右クリックを すると、第1(第2)の位置指定をキャンセルします。ただし、折れ線と連続弓線では、 右クリックは作図の中断に用います。
  - ・斜線、縦線・横線、弓線、円、楕円、円弧、放物線、双曲線、無理関数のグラフ、三角関数の グラフでは、同じ作図モードで引き続き次に描く図形の第1の位置を指定しようとするときに Ctrlキーを押すと、直前に描いた図形の第1の位置と同一の位置を指定することができます。 これによって、グラフの原点を一致させたり、同心円を描いたりすることが容易にできます。
  - ・斜線、縦線・横線、弓線では、始点を指定しようとするときに Shift キーを押すと、直前の図形の終点が新たな始点になります。つまり、図形を次々につなげていくことができます。
  - ・斜線など、結果的に線画となるすべての作図モードにおいて、始点や終点などを指定するとき、

すでに描かれている点の右下近くをクリックすると、マウスカーソルから見て左上にあるその点 の真上を指定することになります。「近く」というのは、およそ設定されている点間隔以内です。 このとき、対象とする点種を限定する機能(後述)は働きます。どうしても既に打たれている点 の右下近くの位置を指定したいときは、その点種を対象から外してください。

この特殊な位置決め機能は非常に有用です。これによって、分岐線をきれいに描いたり、図形をぴったりつなげたりすることができます。

メニューバーの [オプション] -> [作図] で、この機能を使うか使わないか設定できます。

③ 斜線、縱線·橫線

斜線と縦線・横線は、作図領域上での左クリックでまず始点を指定し、次にマウスのボタンから 指を離した状態でマウスを動かして、2度目の左クリックによって終点の位置を指定すれば作図で きます。

④ 折れ線と多角形

折れ線モードでは、まず左クリックで始点を指定し、次にマウスを動かして第2の左クリックに よって中継点を指定します。これを繰り返して次々に中継点を指定することで折れ線が描けます。 終点まで描けたら、右クリックによって中止します。

いくつかの中継点の指定で折れ線を描いた後 Ctrl キーを押すと、最後に指定した中継点から 始点までの線を描いて閉じ、多角形を描くことができます。

作図領域下のステータスバーには、これから引こうとする線とひとつ前の線との角度、及び、 これから引こうとする線の長さが表示されますので、「∠」のような角度の図や、正三角形などの 正多角形を描くことも容易です。

⑤ 弓線、連続弓線

弓線モードでは、まず左クリックで始点を指定し、次にマウスを動かして第2の左クリックに よって終点を指定します。そして、さらにマウスを動かすと、それに連れて線の曲がり具合が変わり ますので、適当なところで左クリックして決定することで弓線が描けます。

連続弓線モードでは、上のようにして弓線をひとつ描くと、その終点を始点とする次の弓線を 描くようになります。これを繰り返すことで、複雑な曲線を描くことができます。

なお、「弓線」と呼んでいるのは、実際には円の一部であり、「円弧」と同じものですが、描き 方が異なります。

⑥ 長方形、正方格子、円、楕円

第1の左クリックで、長方形と正方格子の場合はひとつの頂点、円と楕円の場合は中心を指定し、 次にマウスを動かして第2の左クリックによって、長方形と正方格子の場合は対角の頂点、円の場合 は円周上のひとつの点、楕円の場合はその楕円が内接する長方形のひとつの頂点を指定します。

長方形・円・楕円では内部は塗られません。

正方格子は長方形の内部を同じサイズの点で塗りつぶしたものですが、「塗りつぶす」と言って

も、そのとき指定してある点間隔をとって格子状に点を並べています。これは「ペイント」のひとつ のパターンと同じですが、点間隔を調節できるので、特別な場合にはペイントとしても使えます。

⑦円弧

第1の左クリックで円の中心を指定し、次にマウスを動かして第2の左クリックによって円弧の 始点を指定します。さらにマウスを動かすと、それに連れて始点から右回りに円弧が描かれますの で、適当なところで左クリックして決定してください。

8 枠線

枠線というのは、長方形の枠の中に、縦横をそれぞれ等分する線を引いて、方眼紙のような図形 を作るコマンドです。グラフや表を作るときなどに便利です。

枠線では、各線の交点には必ずひとつの点が位置するように点の位置が微妙に調整されますので、 きれいな方眼や表ができます。

枠線モードに入ると「枠の設定」ダイアログボックスが出ます。ここで「行の数」と「列の数」 に各分割数の数字を設定すると、右側の図が指定した分割数の状態になります。この後、作図領域 に長方形を描くのと同じようにして作図します。

図を描くのに「枠の設定」ダイアログボックスが邪魔なときは、上部の青い部分(タイトルバー) をマウスカーソルで押さえてドラッグすれば移動できます。また、「閉じる」ボタンか「×」ボタン をクリックして消しても構いません。ダイアログボックスを消しても設定はそのまま有効です。 ダイアログボックスを消した後に設定を変えたいときは、枠線ボタンを再度クリックすれば、 「枠の設定」ダイアログボックスが再び現れます。

9 関数のグラフ

放物線、双曲線、無理関数のグラフ、及び、三角関数のグラフ(正弦、余弦、正接)の6種類を 簡単に描くことができます。いずれも、第1の左クリックで原点を指定し、次にマウスを動かして グラフの大きさ・形が適当になったところで左クリックによって決定してください。

どのグラフも、異なる向きのものが描けます。

10 ペイント

ペイントは点で作る模様で面を塗りつぶす機能です。いくつかの塗りつぶしパターンを持っており、それぞれについて3つの塗り方があります。

ペイントモードを指定するとに入ると

- 「ペイントパターンの選択」 「ペイントのパターンと方法」ダイアログボックスが出ます。

**ので、このボックスで必要な**ここでパターン(模様)をクリックして とその塗り方を選択します。 てください。選択されたパターンは反転表示になります。

このモードでは、塗り方として「刷毛」を選ぶと、作図領域のマウスカーソルは正方形の枠になり ます。このカーソルのサイズは、点間隔の数字で変更できます。これによって、言わば筆の太さを調節 できることになります。 言わば、これが「刷毛」で、その正方形カーソルの大きさは点間隔の数字で 変更できます。また、この正方形の中に、描かれるパターンの点の位置が表示されます。点の位置と間 隔は点種によっても変わります。パターンと点種を決めた後、作図領域でカーソルの左ボタンを押さえ ると、カーソル枠内に見えている点模様がその位置に描かれます。マウスの左ボタンを押したままカー ソルを動かす(ドラッグする)と、カーソルの通ったところに指定点種で模様が描かれます。右ボタン を押さえてカーソルを動かすと、カーソルの通ったところの模様が消されます。消されるのは指定して あるパターンに合う位置の指定点種の点だけです。

塗り方として「領域指定」を選んだ場合、領域指定の方法として「長方形」と「多角形」が選べ ます。画面左側の領域指定のボタン、または、メインメニューの「対象」から指定してください。 いずれも、領域を指定することで、直ちにペイントが実行されます。領域指定の方法の詳細につい ては、7. (1)の①「領域の指定方法」を参照してください。

塗り方として「オートフィル」を選んだ場合、点図の線(補点を含めるかどうか、選択できます。) で囲まれた領域のひとつをクリックするだけで、その領域の内部を、選択されているパターンで 塗りつぶします。これは一般の描画ソフトにおける「塗りつぶし」と同じですが、エーデルの場合 は、点と点の間が開いているため、「閉じた」領域を検出しなければなりません。このときの精度 は点間隔の数値で調節されます。それで、「オートフィル」を実行するときは、点間隔の値を、 ペイントしたい領域を囲んでいる線の点間隔の値、または、それ以上にしてください。

パターンと塗り方は、いつでも「ペイントパターンの選択 のパターンと方法」ダイアログボックス で指定を 切り換えられます。また、ペイント操作中にこのボックスが邪魔なら、移動させたり、閉じ てもかまいません。「閉じる」のボタンでこのダイアログボックスを閉じても、ペイントモードは継続 します。閉じたボックスを再び表示するときは、凹んでいるペイントボタンをもう一度クリックします。 パターンの点間隔は決まっており、変更することはできません。パターンの点間隔は点種によって も多少違います。

#### ①点図記号

点図記号は、矢印や地図記号など、幅広く使える定型的な点図を部品として保存しておいて必要 に応じて呼び出せるようにしたものです。後述する「部分ファイル」も同様の使い方ができますが、 点図記号は20個1組のパレットにビジュアルに表示しますので、使いやすくなっています。その 代わり、「部分ファイル」にはサイズの制限がないのに対し、点図記号には 50×50ドットと いうサイズの制限があります。

このモードに入ると、20個の点図記号を並べたパレットが表示されますので、その中からひとつ をクリックして選択し、あとは作図領域上でクリックして複写してください。

「ファイル」のボタンをクリックして現れるファイルオープンダイアログから、点図記号を収めたTZKファイルを開くことで、パレットに表示する点図記号の組を変更できます。

新しい点図記号を作成し、TZKファイルに保存することは、メニューバーの【ツール】 -> 【点図記号の作成】でできます。

6. 作図の補助

(1) グリッド機能

グリッド機能については、「5.作図 (1)作図領域」でも説明しました。この機能は、作図などのときにマウスで指定する位置を等間隔に並んだグリッド点に限定するもので、これを使うと、作図する図形の形・サイズ・位置などを揃えることが容易にできます。

グリッド機能を使うには、メニューバー直下にあるグリッド選択欄で「グリッド機能ON」を選択 してください。この選択は、メニューバーの [表示] -> [グリッドの機能/表示/OFF]、または、 ファンクションキー F1 を使ってもできます。

グリッド点の間隔は、グリッド選択欄右にあるプルダウンメニューの数字を選んで指定します。

(2) 全体イメージ

モニタ画面が狭い場合や、作図領域を縦/横(1.5倍)にした場合など、作図領域全体を見渡す ことができないときのために、作図領域全体を縮小して表示する「全体イメージの表示」機能があり ます。

全体イメージを表示するにはメニューバーの [表示] -> [全体イメージの表示/非表示] ->

[現在のページ」、または、ファンクションキー F11 で指定します。いずれもトグルスイッチに なっていて、もう一度指定すると全体イメージは消えます。

全体イメージを表示したまま作図の操作ができます。作図領域を更新すると、全体イメージもそれ に従ってすぐ更新されます。

全体イメージ内をマウスカーソルで指して左クリックすると、作図領域内の対応する位置に「補点」 が描かれます。これは全体イメージから図の配置を決めるなどの目的に使えます。

全体イメージは別のウィンドウに表示されます。この「全体イメージ」ウィンドウは、タイトルバー にカーソルを置いてドラッグすることにより任意の位置に移動できます。また、外枠をカーソルで 指して両向き矢印を表示させてから、左ボタンをクリックしたマウスを動かす(ドラッグする)方法 で大きさを変えることができます。

さらに、EdelBook編集中なら、メニューバーの[表示]->[全体イメージの表示/非表示] から、[現在のページ+前のページ」、または、[現在のページ+次のページ」を選ぶこともでき、 連続する2ページの全体イメージを並べて表示できます。

#### (3) 全ページのサムネイル表示

EdelBook編集中に、メニューバーの [表示] -> [全ページのサムネイル表示/非表示]、 または、ファンクションキー F12 によって、「全ページ表示」のウィンドウが現れて、現在編集 中であるEdelBookの全ページを表示します。文章と図両方の表示と図のみの表示を切り替え ることができます。

表示されているページのひとつをダブルクリックすると、フォーカスがそのページの作図画面に 戻り、すぐにそのページの編集に移ることができます。

(4) 下絵(画像)

この機能では、指定した画像を作図領域に背景(下絵)として表示します。その上で通常の作図操 作で図を描くことができますので、墨字の原本にある図を点図化するときなどにたいへん便利です。 以下では、操作の手順に従って説明します。

① 画像の準備

下絵として使える画像ファイルはビットマップ(拡張子 .bmp) か JPEG(拡張子が .jpeg また は .jpg)です。前もってこの画像ファイルを準備する必要があります。画像ファイルはサイズが 大きいことがありますが、あまり大きいと問題が発生する場合がありますので、できるだけサイズ を落としておいてください。

画像ファイルを読み込むと、プレビュー処理のときに、画像の必要部分を切り取り、それを拡大 ・縮小できます。そのときの倍率は 30~200%です。作図領域一杯に貼り付けられる画像の 大きさは、B5用紙 480×684 ピクセル、A4用紙 600×745 ピクセルです。A4を越える大きさ の画像を使ってもはみ出し部分は使えませんが、B5の作図をするときに、A4領域まではみ出し た下絵を使うことは差し支えなく、便利な場合もあります。

- 参考: 画像は画面上に画素(点)の集まりとして表示され、各画素をどんな色に表示するかを 指定する情報の集まりが画像データです。この画素のことをピクセルと呼びます。 各画素の表わす色は赤、緑、青3色の成分の配分で決まるようになっています。 フルカラーの場合、各成分毎に256段階に変化させられます。
- ② 下絵画像の読込み

下絵画像を貼り付けるには、まず、メニューバーの [表示] -> [下絵(画像)] -> [開始] を 指定します。すると、「下絵画像の読み込み」ダイアログボックスが出るので、「開く」ボタンを クリックし、「画像ファイルのオープン」ダイアログボックスで画像のファイルを選ぶと、画像が 表示されて、タイトルバーには画像のファイル名とサイズ(縦×横のピクセル値)が表示されます。

ただ、その前に、画像の大きさや、画像を貼り付ける場所を決める目印を作図領域に「補」点 などで描いておく(たとえば「補」点で長方形を描く)と、後述のプレビューで大きさや位置を 決めるのに便利です。

③ プレビュー

画像が読み込まれると「プレビュー」ボタンが明示されるので、以下に説明する各種の指定を した後、このボタンをクリックします。すると、指定した加工処理が行われて、作図領域に画像を 貼り付けた状態のプレビュー画面が表示されます。(まだ実際に作図領域に貼り付けられたのでは ありません。)そして、「移動」、「実行」ボタンが明示されます。

プレビューは設定を変えて何回でもやり直せますが、少し時間がかかります。

さて、プレビューでの各種指定というのは次の5項目です。なお、メニューバーの[オプション] -> [画面]で「下絵(画像)の設定値を継承する」がチェックされているときは、以下の5項目の 初期値が前回の最後の値になっています。

1. 縦横指定

縦画面として画像を貼り付けるか、横画面として画像を貼り付けるかを、「縦」、「横」の ラジオボタンで指定します。この指定に従って作図領域の向きも変更されます。

2. 領域の指定

「領域」ボタンをクリックすると、読み込んだ画像の中で下絵として使用したい部分を長方形枠 で指定できる状態になります。長方形の作図と同様の操作で長方形枠を指定してください。 プレビュー時には、その領域が切り取られて処理されます。

オプションで「設定値を継承する」を指定していない場合、何もしなければ、初期値として 画像全域が指定されます。

3. 色の変更

下絵は、画像を貼り付けて、その上に点を描き込んで作図するのが目的なので、描き込んだ大、 中、小点が見にくいと作業しにくくなります。従って、画像にもよりますが、一般にカラー画像 は色を変えた方がよいでしょう。

色の変更は、「赤」「緑」「青」の欄の数値で変更量を指定して行います。各色に -5 から +5 までの値を指定でき、すべて「0」の場合に原画像の色彩が保たれます。マイナスの値を 大きくすると、その色が弱く(暗く)なり、プラスの値を大きくすると、その色が強く(明るく) なります。3色を同じ値でマイナスにしていくと、次第に暗い画像に変更され、プラスにすると 明るい(淡い)画像になります。

作図の点の色は作図領域の背景色に対して見易い色となっているのが普通でしょうから、下絵 を背景色と似た色にすると描き込んだ点がを見易くなるでしょう。一例として、作図領域の背景 に濃紺、点に黄、白、水色を使っている(デフォルトの色)場合には、赤を -4、緑を 0、 青を +2 程度にすると、画像が紺系色の濃淡で表わされ、見易い下絵が得られます。また、3色 をすべて -3 程度にすると、全般に黒っぽく、白地は灰色になります。

4. 拡大・縮小

画像のサイズは 30% から 200% まで縮小/拡大できます。倍率は「倍率(%)」欄で パーセントの数値を設定します。ボタンでは設定値が 10%間隔で変化しますから、更に細かい 指定値が必要なときは、半角数字を書き込んで修正してください。

なお、プレビュー処理後にサイズだけを変更することもできます。

5. 位置指定

作図領域の中でどこに下絵を表示するかを「×座標」と「Y座標」欄に作図領域の座標値で指定 します。この値は、画像の左上角を作図領域のその位置にもっていくということです。従って、 縦位置なら X=0、Y=0、横位置なら X=0、Y=683 が、作図領域の左上を使う場合の指定になります。 座標値はマイナスを指定することもできます。その場合は縦位置でいえば、作図領域の左、

または、上側の枠外に画像の左上角を置くように指定したことになります。マイナスの領域に 入った部分の画像は当然隠れます。 座標値をボタンで調節すると値が20間隔で変化しますから、更に細かい指定値が必要なとき は半角数字で書き込んでください。

なお、プレビュー処理後に位置だけを変更するには、位置の座標値を変更して「移動」ボタン をクリックすれば、即時に移動だけが行われます。

④ 再プレビューなど

プレビューでは、作図領域の中に下絵が表示されている状態を見ることができます。それを見て 変更が必要なら、各設定を変更して、再び「プレビュー」ボタンをクリックすることにより、何回 でもやり直しができます。

プレビューで表示される作図領域には、中心線や点字行目盛り(左が片面、右が両面タイプ)の 他、図形や点字もそのまま表示されますから、前記のように作図領域に予め位置や大きさの目安を 描いておくと、位置決めなどが容易になります。

画像位置の移動先(画像の左上角の行き先)をカーソルでクリックするか、または、「X座標」 と「Y座標」欄に座標値を設定して「移動」ボタンをクリックすれば、画像を直接移動させること ができます。また、「倍率(%)」欄の値を設定して「移動」ボタンをクリックすれば、下絵の サイズを変えることができます。「移動」ボタンによる位置とサイズの変更は一緒に実行すること ができますし、プレビューをやり直すより短時間で処理できます。

領域の切り取りをやり直す場合には、「領域」ボタンをクリックすると元の画像が表示されるの で、改めて領域を指定し「プレビュー」ボタンをクリックします。

⑤ 下絵を貼り付ける

プレビュー画面がOKなら、「実行」ボタンをクリックして下絵を作図領域に実際に貼り付けます。

もし、その後に下絵の不具合があった場合などには、メニューバーの[表示]->[下絵(画像)] ->[開始・制御]を指定すると、最後のプレビュー前の状態のウィンドウが表示されて、やり直し ができます。

⑥ 下絵を使った作図

作図領域に下絵を貼り付けた状態で、すべての作図操作が下絵の無いときと全く同様にできます。 「全体イメージ」を表示しておけば、下絵のない図をモニターすることができます。

ー時的に下絵を消したいときは、メニューバーの [表示] -> [下絵(画像)] -> [表示/非表示] を指定するか、Insert キーを押します。これらはトグルになっており、再表示したいときも同じ 操作をします。

貼り付けてある下絵が不要になったときは、メニューバーの[表示]->[下絵(画像)]-> [終了]を指定して下絵(画像)の処理を完全に終わらせます。

⑦ 下絵の継承

画面のオプションで「下絵(画像)を再起動時に継承する」が指定されているときには、下絵を

[終了] させないでエーデルを終了した場合に、次にエーデルを起動すると、同じ下絵が自動的に 作成され、再表示されるか、または、一時的な非表示(前回の下絵を非表示状態で終わった場合) の状態になります。

また、このときに何かの事情で、前に使った下絵の画像ファイルを読み込めないと、下絵を作ら ずにエーデルを起動するかなどの問い合わせメッセージが出ます。

## (5) 下絵(文字)

墨字の文字パターンを点図にするときなどの下絵として、墨文字を作図領域に貼り付けるのが 「下絵(文字)」の機能です。

メニューバーの [表示] -> [下絵(文字)] -> [開始]を指定すると、「下絵(文字)」ダイアロ グボックスが出て、作図領域には文字の表示位置を指定する正方形の枠が表示されます。正方形枠は 1文字の大きさを表しているので、ダイアログボックスのサイズ欄で数字を変更して適当な大きさに します。サイズ欄の数字は正方形枠の1辺の長さをドット数で表した値です。サイズが決まったら、 マウスを動かして枠の位置を決め、左クリックで確定します。

位置を決めると、ダイアログボックスの文字欄に文字を入力できる状態になります。フォント欄を 必要なフォント名にして文字を書き込み、「OK」ボタンをクリックすると、文字が作図領域に表示 され、ダイアログボックスは消えます。

作図領域に下絵として文字を貼り付けた状態で、すべての作図操作は下絵の無いときと全く同様に できます。

下絵(文字)を消したいときは、メニューバーの [表示] -> [下絵(文字)] -> [表示/非表示] を指定するか、Insert キーを押します。これらはトグルになっており、再表示したいときも同じ操作 をします。

#### (6) EDLファイルの参照・合成

この機能では、作図領域とは別のウィンドウに指定EDLファイルの図を表示し、それを参考に して作図したり、その図内の指定する領域を作図領域に複写することができます。

メニューバーの[ファイル]->[EDLファイルの参照・合成]を指定すると

「参照用EDLファイルのオープン」ダイアログボックスが開きます。ここでファイルを選ぶと、 「参照用EDLファイル」ウィンドウが開いて、その図が表示されます。あるいは、

「参照用EDLファイルのオープン」ダイアログボックスでは、表示中のフォルダにEDLファイル が存在し、ファイル名の欄に「このまま開けばサムネイル表示します」と表示されているときに

「開く」をクリックすると、名前が表示されていたEDLファイルのすべてを一覧形式でビジュアル に表示(サムネイル表示)します。ここで参照したい図の上でダブルクリックすることでも、その図 を開くことができます。

また、「参照用EDLファイルのオープン」ダイアログボックスにおいて、表示するファイルの 種類をhEBKファイル、または、EBKファイルに変更し、表示されたリストからひとつを指定す ると、その(h)EBKファイルに内包されているEDL図データが表示されますので、ここから選 択することもできます。この場合でも、「このまま開けばサムネイル表示します」と表示されている 状態で「開く」をクリックするとサムネイル表示します。

ここで、必要なら 縦位置/横位置ボタンで図の向きを変更します。

「参照用EDLファイル」ウィンドウに「複写できます」と表示されているとき、図の一部、 または、全部を作図領域に複写することができます。ウィンドウが開かれたときには複写できる状態 になっています。「複写できます」ではなく「複写」ボタンが表示されているときは、それをクリッ クすると「複写できます」に変わります。

複写は次のようにおこないます。まず、領域指定モードを「長方形」または「多角形」ボタンで 指定し、さらに、複写の対象とする点種をラジオボタンで選びます。そして、複写したい図を囲む 領域を指定すると、直ちにメインウィンドウがアクティブになり、作図領域に仮図が表示されます。 そこで、マウスの左クリックによって複写先を決定してください。他の複写と同様、続けて何カ所に も描くことができます。

右クリックすると、この複写を終わって、再び「参照用EDLファイル」ウィンドウがアクティブ になり、新たに複写元領域が指定できる状態になります。

「複写できます」の状態で、「全域複写」ボタンをクリックすると、全域を指定した上で、直ちに メインウインドウで複写先を指定できる状態になります。また、「全域合成」ボタンをクリックする と、全域の対象点種について、参照ファイルと同じ位置へ同じ向きでの複写が直ちに実行されます。 BackSpace キーで取り消すことはできます。

参照用EDLファイルを別のファイルに変更するときは、「開き直す」ボタンをクリックし、改めてEDLファイルを指定します。

「戻る」ボタンをクリックすると、複写モードを終わり、メインウィンドウがアクティブになって 自由曲線の描画モードになります。この後、再び「参照用EDLファイル」ウィンドウをアクティブ に戻すと、「複写」ボタンが表示されていますから、複写が必要なときは、先ずボタンをクリック して「複写できます」の表示にします。

「参照用EDLファイル」ウインドウを閉じるときは「閉じる」ボタン、または、「×」ボタンを クリックします。

## 7.編集と変形

編集には、取り消しとやり直しの他、消去、クリップボードの利用、部品データの利用があります。 変形には、複写と移動、異常接近点の処理、点種の変更、及び、拡大・縮小があります。

このうち、消去・拡大・縮小・平行移動には、領域を指定して行うものと図形を指定して行うものが あります。また、図形を指定して線種(点のサイズと点間隔、及び、実線/破線)を変更することも できます。

#### (1) 編集・変形対象の指定

図形を指定しておこなう消去・拡大・縮小・平行移動・線種変更以外の、領域を指定しておこなう いろいろな変形や消去をおこなう場合、あらかじめ対象領域を指定する方法と対象とする点種の組み 合わせを設定しておく必要があります。

#### ① 領域の指定方法

指定する対象領域の形は長方形と多角形から選べます。この選択は、メニューバーの[対象]、 または、作図領域左側の指定ボタンでおこないます。長方形を指定した場合は、対象としたい部分 を囲むように長方形のひとつの角とその対角を左クリックで指定します。多角形を指定した場合は、 対象としたい部分を囲むように次々に頂点を左クリックで指定してゆき、最後に始点の近くを 左クリックすることで多角形を閉じます。

対象領域として作図領域の全体を指定することは、上記の長方形/多角形のどちらでもできなく はありませんが、そのための専用のスピードボタンが長方形/多角形領域指定ボタンの下にありま す。この「全域指定」ボタンは、領域指定の選択が長方形/多角形のどちらであっても有効で、 これをクリックすると直ちに全域が指定されます。

② 点種の組み合わせ

編集・変形の対象として点種を限定することができます。どの点種に限定するかについて、次の 3つの組み合わせがあります。

現在選択されてる点種のみ / すべての点種 / 現在選択されてる点種を除外した点種

この選択は、作図領域左側のボタンとメニューバーの [対象] でおこなえる他、メニューバーの [編集] や [変形] から各編集・変形処理のメニューを指定する場合は、そのサブメニュー (指定点種、全点種、指定点種除外) でおこないます。

図形を指定しておこなう編集・変形のモードは、メニューバーの[編集]にある

[図形を指定して消去]、及び、メニューバーの[変形]にある[図形を指定して線種の変更]と [図形を指定して拡大・縮小・移動]です。これらのモードではすでに描かれている図形のひとつ ひとつを指定しますが、そのためには、これらのモードに入ってから、対象としたい図形を直接 クリックするか、ダイアログにある「図形」欄で図形の種類を指定した上で、Shiftキー、または、 図形を変更する「対象」ボタンをクリックします。

ただし、自由曲線などは指定できません。また、折れ線・連続弓線は、全体を指定することはでき ず、それを構成している線分・弓線のひとつひとつを指定することになります。

(2) 消去

図形を消去するには、自由曲線モードにおいて右クリック、または、右クリックしてのドラッグで 消しゴムを使うように1点ずつ消す方法の他に、次の3つの方法があります。

① 領域を指定して消去

作図領域左側の「領域を指定して消去」ボタン、または、メニューバーの[編集]-> [領域を指定して消去]->[指定点種/全点種/指定点種除外]を選ぶと、このモードに入ります。 前者では対象としたい点種組み合わせも選んでください。その上で、作図領域内に長方形/ 多角形領域を指定すると、消去が直ちに実行されます。このモードでは、指定した領域内の図の うち、処理点種として指定されている点種だけが選択的に消去されます。

引続き消去領域の指定を繰り返せば、何回でも消去を続けることができます。この間に処理点種 組み合わせ指定ボタンで対象点種を変更することもできます。

他のコマンドを指定するか Escキーを押せば消去を終わります。

② 図形を指定して消去

メニューバーの[編集] -> [図形を指定して消去]を選ぶと、このモードに入ります。詳しくは、 この章の「(6)図形を指定して編集・変形」を参照してください。

3 全域の消去

作図領域左側の「全域の消去」ボタン、または、メニューバーの[編集]-> [全域の消去]を 選ぶと、画面に「全域の消去」ダイアログボックスが出るので、ラジオボタンで処理点種を指定し、 「実行」ボタンをクリックすると、直ちに全域の消去が実行されます。このモードでは作図領域全体 に消去が及びますが、処理点種として指定されている点種の図形だけが選択的に消去され、他の 図形は変化しません。

消去がおこなわれると、「実行」ボタンは暗転して中央の「元に戻す」ボタンが明転します。 このときに、「元に戻す」ボタンをクリックするか BackSpaceキーを押せば、消去を取り消して直前 の画面を復元できます。

ダイアログボックスの「閉じる」ボタンをクリックするか、Escキーを押せば、このモードを閉じ <del>て自由曲線モードに移り</del>ます。

なお、「領域を指定して消去」で領域指定の際に「全域指定」ボタンを押しても全領域をクリア することができます。

(3) 複写と移動

作図領域左側のそれぞれのボタン、または、メニューバーの [変形] にあるそれぞれのメニューを 選ぶと、複写/移動の各モードに入ります。

複写では、指定した領域内の指定した点種の図形を他の場所にコピーします。複写元領域を指定した後、マウスを動かしてコピー先の場所を指定してください。元の図形はそのまま残ります。複写元の指定はそのままで、何度でもコピーを繰り返すことができます。右クリックによって、同じモードのまま再び複写元を指定する状態になります。

移動では、指定した領域内の指定した点種の図形を他の場所に移動させますので、移動元の図形は 残りません。やはり、移動元領域を指定した後、マウスを動かして移動先の場所を指定してください。

複写/移動には、次の5種類があります。

## ① 平行複写/移動

図形の方向性を保ったまま複写/移動します。

② 上下·左右対称複写/移動

複写/移動元の図形を指定してからマウスを動かすと、それに連れて、対称軸を示す線と仮図が 表示されますので、適当なところで左クリックによって決定してください。対称軸で折り返した 図形が得られます。

③ 点対称複写/移動

複写/移動元の図形を指定してからマウスを動かすと、それに連れて、対称の中心を示す×印と 仮図が表示されますので、適当なところで左クリックによって決定してください。点対称の図形が 得られます。

#### ④ その場で回転複写/移動

複写/移動元の図形を指定すると、長方形で指定した場合はその中点、多角形で指定した場合は その多角形が内接する長方形の中心に×印が表示されます。そして、マウスを動かすと、それに 連れて仮図が表示され、また、作図領域下のステータスバーには時計回りに測った回転角が表示され ますので、これらを参考にして適当なところで左クリックによって決定してください。×印の位置 を中心として回転させた図形が得られます。

#### ⑤ 中心を指定しての回転複写/移動

複写/移動元の図形を指定してから、さらに回転の中心としたい位置をマウスで指定してください。回転の中心には×印が表示されます。そして、マウスを動かすと、それに連れて仮図が表示され、また、作図領域下のステータスバーには時計回りに測った回転角が表示されますので、これらを参考にして適当なところで左クリックによって決定してください。×印の位置を中心として回転させた図形が得られます。

なお、平行移動については、領域を指定するのではなく、図形を指定しておこなう方法があります。 詳しくは、この章の「(6)図形を指定して編集・変形」を参照してください。

#### (4) 領域を指定して点種の変更

作図領域左側の「点種の変更」指定ボタン、または、メニューバーの[変形] ->

[領域を指定して点種の変更]からサブメニューを選ぶと、「点種の変更」ダイアログボックスが出ます。領域を指定して点種を変更する方法には次の2つがあり、まず、ボックスの選択窓で選択してください。(メニューバーから選んだ場合は、サブメニューで先に選ぶことになります。)

対象領域を指定して変更 / 小領域を連続的に変更

また、点種をどのように変更するのかを「対象点種」と「変更後」のラジオボタンで指定してください。

「対象領域を指定して変更」の場合は、点種を変更したい図形を含む領域を長方形/多角形で指定 すると、その領域内の図形の「対象点種」の点がすべて「変更後」の点種に変更されます。

「小領域を連続的に変更」の場合にはマウスカーソルが四角の枠に変わります。この枠の大きさは 点間隔の数値によって変えることができます。この連続的な変更の場合は、マウスの左クリック、 または、左ボタンを押しながらのドラッグで、四角枠の中の点種が指定通りに変更され、右クリック、 または、右ボタンを押しながらのドラッグでは、指定してあるのと逆の方向に点種を変更します。 右クリックを使うと部分的な復元ができることになります。しかし、例えば、左クリックで中点を小点 に変更し、続いて右クリックで復元しようとする場合、枠の中に先の変更の以前からあった小点がある 場合、それも中点に変更されることになります。

別のモードを選択するか、「閉じる」ボタンで「自由曲線」モードに入れば、このモードを終了します。

#### (5)領域を指定して拡大・縮小

このモードでは、指定した対象領域内の指定した組み合わせ点種の図形を拡大、または、縮小しま すが、その際、点間の距離を拡げたり縮めたりしますので、一般には適当な点図にはなりません。 そのため、点種を変更せずに処理するモードの他に、すべてを「補点」に変更するモードを設けていま す。後者では、得られた補点の図をなぞるようにして、適当な点種で描き直すとよいでしょう。

メニューバーの [変形] -> [領域を指定して拡大・縮小] から入る場合は、サブメニューで対象点種 と変更モードを選びます。作図領域左側のボタン群には、両変更モードに対応する2つボタンがあり ます。この場合は、対象としたい点種の組み合わせも選択してください。

この「拡大・縮小」には、縦横を同倍率に拡大・縮小するモードと、縦横を別の倍率で拡大・縮小 するモードとの2つがあります。どちらのモードで実行するかは、各拡大・縮小元の領域を指定する 毎に、指定が終わるまでに Ctrlキーを押して切り換えることができます。Ctrlキーはトグルスイッチ として働き、一度押すごとにモードが切り換わります。初期値は同倍率モードになっています。

いずれのモードでも、拡大・縮小したい図形を囲むようにして領域を指定すると、長方形で指定した場合はその中点、多角形で指定した場合はその多角形が内接する長方形の中心に×印が表示されます。そして、マウスを動かすと、それに連れて仮図が表示され、また、作図領域下のステータスバーには倍率が表示されますので、これらを参考にして適当なところで左クリックによって決定してください。実行されると元の図は消えます。

## (6) 図形を指定して編集・変形

メニューバーの[編集]に[図形を指定して消去]、メニューバーの[変形]には [図形を指定して線種変更]と[図形を指定して拡大・縮小・移動]のサブメニューがあります。こ れらをクリックすると、それぞれのモードに入り、すでに描かれている円などの図形を対象として、 次の処理をおこないます。 消去 / 点種の変更 / 点間隔の変更 / 線種の変更 / 拡大・縮小 / 平行移動

これらのモードに入ると、3モードに共通の「図形を指定して編集・変形」ダイアログボックスが 現れます。そして、そこにあるタブを選ぶことで、3つのモード間で互いに移行できます。作図領域 の左側にあるボタン群の中には「図形を指定して編集・変形」モードに入るボタンがあり、これに よっても同じダイアログボックスが出ます。

これらのモードに入った直後、すでにひとつの図形が選択されていますが、まず、編集・変形した い図形を指定してください。直接作図領域の図形をクリックするか、ダイアログの「図形」欄と 「対象」ボタンをクリックして指定図形を変更できます。(Ctrlキーの押下は「対象」ボタンの クリックと同じ働きをします。)

そして、「消去」の場合は「消去する」のボタンですぐに消去できます。「線種変更」の場合は、 変更後の点種・点間隔・線種を指定し、「変更する」のボタンで実行してください。「拡大・縮小・ 移動」の場合は、「倍率」の数字を変えて拡大・縮小させたり、4方向の「移動」ボタンで移動させ た後、「決定」ボタンで確定してください。

こうして変形された図形は、改めて「図形を指定して編集・変形」する対象として指定できます。 このモードでは、拡大・縮小しても点の間隔が変わりません。また、編集・変形の対象として、 領域を指定するのではなく、描かれている図形のひとつひとつを指定するので、例えば、いくつかの 図形が重なっている中からひとつの図形だけを指定して、それを変形させたいときなどに便利です。

しかし、このモードには以下のような制限があります。

- 対象となる図形は、線分・正方格子・長方形・円・楕円・円弧・弓線・枠線の他、6種類の関数 グラフの計14種類で、自由曲線で描いた図形などは対象となりません。「線分」というのは斜線 と縦線・横線を含んだものです。また、折れ線と連続弓線については、部分部分の線分・弓線が対 象となります。
- ② 図形が部分的に変更(例えば、消去)されていても、この機能の対象は始めに描かれたものになり ます。(「全域消去」の場合はこの機能の対象からもはずれます。)
- ③ 図形が複写・移動されていても、この機能の対象は始めに描かれたものになります。ただし、この 機能を使って、つまり「図形を指定して」移動されたものは、その移動後のものが対象になります。
- ④ 放物線・無理関数のグラフ・三角関数のグラフについては、元の図形が縦位置で描かれたのか、 横位置で描かれたのかが関係してきます。そのため、例えば、縦位置で描かれた放物線について、 横位置の画面でこの機能を使おうとするとうまくいきません。こういう場合は、縦位置に戻してく ださい。
- ⑤ 拡大・縮小における「縦横別倍率」はありません。
- ⑥ ver.6.06 より前のエーデルで作成・保存したデータは、ver.6.06 以降のエーデルで開いても、 後から描いた図形以外の図形ではこの機能は使えません。
- ⑦ 枠線は、もともと破線で描くことができませんので、破線への線種変更はできません。

なお、途中で対象とする図形の種類を、例えば、円から長方形へなどと替えることはできます。こ のためには、作図領域の中の新しく対象としたい図形を直接クリックするか、または、ダイアログの 「図形」から新しく対象としたい図形の種類を選択するかしてください。

この機能のために、点図データを保存するとき、EDLファイルとは別に、EDLファイルと同じ 場所に、同じ名前で、拡張子 .ezi の図形データファイルが作られます。このファイルがないとこの 機能が使えませんので、例えばデータをコピーするときは、この eziファイルも一緒にコピーしてく ださい。

## (7) 異常接近点の検出/処理

点が近づき過ぎていると、印刷したときに用紙が破れることがあります。そのため、このモードで は、そのような近づき過ぎている点を検出してその位置を表示したり(検出)、検出した点について 間隔が広がるように修正処理をします(処理)。

メニューバーの[変形]から[異常接近点の検出]、または、[異常接近点の処理]を選び、 サブメニューで「異常接近」と判断するレベルを下記の3項目から指定します。

標準的なレベル / 少な目に探す / 多目に探す(標準的なレベル / 少な目に処理 / 多目に処理)

「多目」にすると、小点の間隔3、中点の間隔4、大点の間隔5でも異常接近と判断します。

いずれかを指定すると、直ちに処理が実行されます。処理の対象は、補点を除く作図領域全体の 全点です。異常接近点が有ったとき、「検出」の場合は検出した接近点を小円で囲んで示します。 「処理」の場合は、接近している2点が同種の点なら2点の中間に1点を描いて元の2点を消します。 接近している2点が異種の点なら、大きい方の点を残し小さい点を消します。そして、このように 処理した点の位置を小円で示します。以上の小円の色は「画面のオプション」で任意に指定できます。

検出/処理点を示す小円は、メニューバーの [表示] -> [異常接近箇所の表示/非表示] を指定するか、ファンクションキー F4を押せば消えます。これらはトグルスイッチになっています。

(8) クリップボードの利用

クリップボードは、図形データをコピーして一時的に保存する手段です。異なるページデータの間 で図形データを受け渡しする手段などに利用できます。

クリップボードには常に最後にコピーした図形ひとつだけがあります。その内容は EdelClip.tmp というファイルに保存されますから、エーデルを終了しても、パソコンの電源を切っても、保存され ています。従って、エーデルを再度立ち上げて、クリップボードに保存した図を随時取り込むことが できます。

また、クリップボードは、Tenka で自動作成した点図データをエーデルに受け取る一手段と しても使われます。

Windows には「クリップボード」という同じ名前で、データを授受する汎用手段がありますが、エーデルからそれを利用することはできません。エーデルのクリップボードは Windows
のそれとは全く別個のものです。操作もやや違っています。

クリップボードに図形を保存するには、メニューバーの[編集]-> [クリップボードへのコピー] -> [指定点種のみ/全点種/指定点種除外]、または、[編集]-> [切り取ってクリップボードへ] -> [指定点種のみ/全点種/指定点種除外]を選び、次に作図領域のコピー元領域を枠で指定します。 枠を指定する操作は複写などと同様です。指定した枠内の指定点種の図が処理の対象になります。 枠を指定すると直ちにクリップボードへ図形がコピーされます。 [クリップボードへのコピー]の 場合は元の図はそのままですが、「切り取ってクリップボードへ」の場合は元の図は消されます。

いずれの場合も以上の1回のコピー完了でコマンドは終わります。コマンドを実行しないで中止 するには、コピー元の枠指定の完了前に、別のモードに入るか、Escキーを押します。

クリップボードに保存されている図形を作図領域に読み出して貼り付けるには、メニューバーの [編集] -> [クリップボードから貼り付け] を指定します。このコマンドで、クリップボードにある 図形の仮図形が作図領域に表示されますので、マウスを動かして必要な場所へ移動して左クリックす ると、そこに図形が貼り付けられます。その後も仮図形は消えず平行複写などと同様に何か所にも 貼り付けを繰り返すことができます。

貼り付けを終了するには右クリックか、他のモードに入るか、Escキーを押します。

(9) 部品デ<del>ータの</del>利用

部品<del>データ</del>とは、作図において再利用することを目的に、別の図から図形を切り出すなどして 保存したデータです。記号図形など、よく使う図形に 定型的な図形などに名前を付けて保存しておく とよいでしょう。

メニューバーの[編集] -> <del>[部品データの保存] -> [指定点種のみ/全点種/指定点種除外] を</del>

【部分ファイルの保存】->[指定点種のみ/全点種/指定点種除外]を

選ぶと、部分ファイルとしてコピーする図の領域を指定する状態になりますので、保存したい図形を 囲むように領域を枠で指定します。枠を指定する操作は複写などと同様です。すると、

「部分ファイルの保存」ダ<del>イアログボックスがでます</del>。

部品データとしてコピーする図の領域を指定する状態になりますので、保存したい図形を囲む ように領域を枠で指定します。枠を指定する操作は複写などと同様です。すると、

「部品データの保存」ダイアログボックスが出るので、保存する場所と保存ファイル名を指定して 保存します。保存するフォルダには、メニューバーの [オプション] -> [ファイル] で「部品データ」 のフォルダとして登録したフォルダが優先的に選ばれます。

「部分ファイルと点図記号」のフォルダとして登録したフォルダが優先的に選ばれます。

メニューバーの[編集]->[部品データ部分ファイルの呼び出し]を選ぶと、「<del>部品データ</del> 部分ファイルの呼び出し」

ダイアログボックスが出ます。そこで部品データのファイルを開くと、

そこで部分ファイルをひとつ選んで開くと、 保存されている図が作図領域に

読み込まれ、「平行複写」で複写先に置くのと同様の操作で、呼び出した図を任意の位置に書き込む ことができます。続けて何箇所にも同じ図を書き込むことができ、右クリックで終了します。

「部品 部分データファイルの呼び出し」ダイアログボックスでは、表示中のフォルダに部品 部分 で<del>た</del>ファイルが存在し、ファイル名の欄に「このまま開けばサムネイル表示します」と表示されている ときに「開く」をクリックすると、名前が表示されていた部品 部分データファイルのすべてを一覧形式 でビジュアルに表示(サムネイル表示)しますので、ここで開きたい<del>部品</del> 部分データファイルをダブル クリックすることでもそれを開くことができます。

実は、<del>部品</del> 部分デ<del>ータ</del>のファイルは、一般のEDLファイルと同じ形式のものですので、部品 データファイルとして保存したのではない一般のEDLファイルでも [<del>部品</del> 部分データファイルの 呼び出し] で読み込むことができます。

「ファイルの参照・合成」における「全域合成」では作図領域の枠にピッタリ合わさって直ちに重ね 書きされますが、「<del>部品</del>部分 データ ファイルの呼び出し」のときは、読み込んだ図を任意の位置へ 移動して書き込むことができます。

#### (10) 取り消しとやり直し

何かの図や点字が描かれたり消去されたり、あるいは、編集・変形されて図に変更があった後で BackSpace キーを押すと、その変更が取り消され、変更前の状態に戻ります。これはメニューバーの [編集] -> [取り消し] でもできます。これを繰り返すと、そのファイルやページが開かれた時の 状態まで戻ることができます。

BackSpace キーで取り消しをおこなった直後に Shift+BackSpace を押す(Shift キーを押しながら BackSpace キーを押す)と、取り消した図形を元に戻します。これは、メニューバーの[編集] -> [やり直し] でもできます。BackSpace キーで何段階も元に戻った後では、Shift+BackSpace キーを 繰り返すことで取り消しを逆にたどって復元します。ただし、この途中で何かの作図をおこなうと、 その時点から、新たに「取り消し」をおこなうまで Shift+BackSpace キーは効かなくなります。

例えば、①、②、③、④、⑤ と順に5つの作図をおこなった後で 4回 BackSpace キーを押すと、
①だけが残ることになります。この直後、Shift+BackSpace キーを2回押すと、②と③が復元され、
①、②、③ が描かれた状態になります。さらに Shift+BackSpace キーを押すと ④も復元されますが、そうせずに何かの作図をした場合は、これ以後、④と⑤の図は二度と復元できなくなります。

#### 8. 点字

エーデル7は、「任意の位置」の点字と「定型の文章」の点字の両方を入力・編集することができま す。前者は実際には点図の一種であり、EdelPaper編集時でもEdelBook編集時でも有 効です。後者は、何ページにも渡るような定型の文章のためのものであり、入力・編集することができ るのはEdelBook編集時のみです。

「任意の位置」の点字書き込みモードへはメニューバーの[作図]-> [点字(任意の位置)]のサブメ ニュー、または、作図領域左側の「任意の位置の点字書き込み」のボタンから、「定型の文章」書き込 みのモードへはメニューバーの[文章]-> [定型の文章の入力]、または、作図領域左側の「文章の書き 込み」のボタンから入れます。

(1) 任意の位置の点字

作図領域左側の「任意の位置の点字書き込み」ボタンからこのモードに入ると、まず書き込み開始 位置を決めるようになりますが、書き込み開始位置はまったく自由に決めることができます。従って、 図に添えて注記を書き込む場合などに適しています。

この最初の位置決めのときに限り、F6キーで点字位置ガイドを表示し、必要ならF5キーでその 片面/両面表/帳面裏を切り替えると、それぞれのタイプの定型文章の点字と同じ位置を指定できま す。ただし、この場合も「任意の位置」の点字であることに変わりはありません。

メニューバーの【作図】 -> 【点字(任意の位置)】には4つのサブメニューがあります。ここから 入ると、F5・F6キーに依らずに、書き込み開始位置を「片面タイプ定位置」などに設定すること ができます。

点字を書き込んでいるとき、次の3方法で新たに別の書き込み開始位置を指定することができます。

- ① 作図領域の任意の位置をクリックすると、マウスカーソルの指す位置が点字の1の点の位置に なるように、点字カーソルを移動します。
- 2 矢印キーを押すと、片面タイプと同じ行間隔、マス間隔で移動します。
- ③ Shift + 矢印キーを押すと、1ドット単位の微小移動ができます。

なお、作図領域の右端で溢れて自動改行した場合、新しい行では作図領域の左端から書き始めるよう になるので、上の行とはマス位置がずれることがあります。

このモードの点字は実際には点図ですので、図の編集・変形の対象になります。また、書き込み時 も、文字コードの列として認識されないため、「上書きモード」しかありません。

(2) 定型の文章

このモードに入ると、そのとき開かれている文章のタイプに合わせて「点字位置ガイド」が全面に 表示され、カーソルがそのページの1行目1枡目にセットされて、文章の入力を待つ状態になります。

書き込み位置の変更は、新しい位置でのマウスクリック、矢印キーによるカーソル移動でできます。 画面右上のページ移動ボタンの他、最下行での下向き矢印キーの押下、最上行(ページ行)での上向 き矢印キーの押下によって書き込みページを移動できます。ページ行へのカーソル移動は、マウスの クリックか、2行目からの上向き矢印キーでおこなえます。

このモードでは「挿入モード」がデフォルトになっていますが、「上書きモード」も選べます。

なお、用紙サイズや定型のタイプ(片面か両面か)は開かれている文章の属性として決まっており、 途中で変更することはできません。また、画面を横位置に変更することもできません。 このモードで書き込まれた点字の点は、<del>見かけ上は点図の中点と区別がつかず(オプションで色を</del> <del>違えることはできます。)、点図の中点と色が少し違うだけで、</del>印刷時には同じ中点で印刷されますが、 点図ではないので、「消去」や 「移動」などの点図の編集・変形の対象にはなりません。 「任意の位置の点字」とは逆に、文字コードの列としてしか認識されないためです。

(3) **点字の入力** 

点字の入力方法は、「任意の位置」の点字と「定型の文章」の点字とで違いはありません。 点字の入力方法には、「ローマ字変換入力」と「カナ英数直接入力」、及び、「6点点字入力」の 3つがあり、「点字の書き込み」ダイアログボックスにある入力方法のボックスで選択できます。 なお、入力方法の初期値はメニューバーの[オプション]-> [点字]で設定できます。

「ローマ字変換入力」と「カナ英数直接入力」では「点字の書き込み」ダイアログボックスに文字 書き込み欄とその点訳表示欄が現れます。文字書き込み欄に書き込んだカナが点訳されて点訳表示欄 に表示され、Enter キーを押せばそれが作図領域に実際に書き込まれます。

「ローマ字変換入力」では、日本語FEPを使ってローマ字入力で「半角カナ」を入力する状態に セットされます。この状態では「半角カナ」しか入力できませんので、アルファベットや記号を入力 するときは、それぞれの日本語FEPで定まる操作(たとえば「英数」キーを押すなど)によって、 半角アルファベット入力状態にするか、または、他の入力方法に変更してください。なお、漢字には 変換しないでください。

カナ英数直接入力では、日本語 F E P を使わず、キーボードのキーの状態(カナ、英小など)によるキーの意味そのままを入力します。

「ローマ字変換入力」と「カナ英数直接入力」では半自動的に点訳されます。以下に、点訳におけ る注意事項を書きます。

- ・半角のカナはカナの点字に訳されます。
- ・半角アルファベットの大文字と小文字は区別されずに点訳されます。
- ・外字符、大文字符は自動的には付きません。外字符は「\$」、大文字符は「@6@」を使って入力 します。
- ・数字には数符が自動的に付きます。連続する数字の間に数符を挿入したいときは、「#」を使って 入力します。
- ・数字の小数点と英文のピリオドは訳し分けられます。
- ・空白はマス空けに使えます。なお、書き込み開始位置を移動できるときには、右向き矢印キーで マス空けをすることもできます。
- ・「?」は和文と英文で訳し分けられます。
- ・「@数字@」の形で、数字の部分に1~6で点字の点の番号を指定することにより、任意の点字 を入力できます。例えば、@256@と入力すると点字(-2--56)になります。

その他の記号の点訳は、メニューバーの [ヘルプ] -> [点字書き込み便覧] で開く4種の点訳表

(一般記号、数学記号、囲みの符号、関係符号ほか)のとおりです。

「6点点字入力」では、点字の6つの点に対応する6個のキーを使って、その同時押しで入力しま す。このときに使う6個のキーとその点字の点との対応は、メニューバーの[オプション] -> [点字] の「6点点字入力のキー配置」で決めてあるものを使うことになります。キーボードは英文字を直接 入力できる状態にし、カナロックははずしておきます。

6点点字入力では、「点字の書き込み」ダイアログボックスに書き込み欄はなく、作図領域に直接 書き込んでいくことになります。入力してすぐ表示されるのは候補であり、スペースキー、または、 Enterキーの押下で実際に確定されます。1点字を入力するごとに、点字カーソルの位置に点字が直接書 き込まれ、点字カーソルは次のマスに移動します。

空白はスペースキーで直接書き込むことができます。

## (4) 「任意の位置」の点字の編集

「任意の位置」に書き込まれた点字については、その実体が点図であるため、単に消去するだけな らば、自由曲線モードでの「消しゴム」機能や「領域を指定して消去」を使ってできます。

点字を書き直したりするには、「任意の位置の点字」モードに入って、書き直したい点字に点字カー ソルをぴったり合わせる必要があります。点字カーソルは、井桁の縦横線の交点が点字の点の位置で すので、これを点字に合わせてください。任意の位置モードならば、一旦決めた後、Shift+矢印キー で微調整すればいいでしょう。そして新しい点字を書き込めば、「上書き」されて書き直しがおこな えます。スペースキーで1文字消すこともできます。

「任意の位置」の点字は、他の点図同様、BackSpace キーや Shift+BackSpaceキー、あるいは、 メニューバーの[編集] -> [取り消し] や [やり直し] の対象となります。

#### (5)「定型の文章」の編集

「定型の文章」の点字は、点図ではないので、図の編集・変形の対象にはなりません。「定型の文 章」の編集は、「定型の文章」を書き込むモードの中でおこないます。

カーソル移動がマウスのクリック、または、矢印キーでおこなえることは先に述べました。この他、 次のキーが有効です。ただし、ファンクションキーは、「点字の書き込み」ダイアログボックスの書 き込み欄に何も書いていない時点、つまり、書き込み欄の中のカーソルが左端にあるときにのみ有効 です。BackSpace なども、書き込み欄に何も書いていないときは下記のように働きますが、書き込み 欄に書き込んでいる途中では、書き込み欄の中で働くことになります。また、「ローマ字変換入力」 モードで日本語FEPが起動しているときは動作が異常になることがあります。

| Enter       | 1 | カーソルを次の行の先頭へ移動する。                 |
|-------------|---|-----------------------------------|
| Shift+Enter | : | 強制改行マーク(後述)を入れる。このため、カーソルが位置していた枡 |
|             |   | 以降の点字は次の行へ移動し、カーソル自体は次の行の先頭、または、  |
|             |   | 次の行の先頭が空白の場合は3マス目へ移動する。           |
| BackSpace   | : | カーソル位置のすぐ前の文字を削除する。               |

| Delete | 1 | カーソル位置の文字を削除する。強制改行マークの位置では、強制改行を   |
|--------|---|-------------------------------------|
|        |   | 解除する。                               |
| F2     | : | カーソル位置の行を削除する。これを実行すると、「挿入モード」のときは、 |
|        |   | その行が削除され、以降の文章(本文)がすべて1行ずつ繰り上がります。  |
|        |   | 「上書きモード」のときは、その行が空白で置き換わります。        |
| F3     | : | カーソル位置に行を挿入する。                      |
| F4     | : | カーソルが位置するページを削除する。これを実行すると、「挿入モード」  |
|        |   | のときは、そのページの文章(ページ行を除く)が削除され、以降の文章   |
|        |   | がすべて1ページ繰り上がります。「上書きモード」のときは、そのページ  |
|        |   | の文章(ページ行を除く)がすべて空白で置き換わります。図は元のまま   |
|        |   | 残ります。                               |
| F5     | : | 1ページ挿入する。カーソルが位置していて表示されていたページは挿入さ  |
|        |   | れたページの次のページになります。                   |
| F6     |   | 強制改ページマーク(後述)を入れる、または、解除する。         |

「強制改行マーク」があるとその位置で必ず改行されます。普通は段落の最後に置かれるもので、 その段落の中で文章の加筆があって、たとえ強制改行マーク直前の文節が元の行から溢れて次の行に 移っても、このマークも一緒に移動し、やはりその位置で改行がおこなわれます。なお、強制改行マー クの後ろへ点字を書き込むことはでき、その場合はその後ろへマークが移動します。

「強制改ページマーク」があると、「強制改行マーク」と同様な働きを改ページについておこない ます。つまり、それは普通はひとつの章の最後のページに置かれるもので、その章の中で文章の加筆 があって、たとえ強制改ページマークがあるページの文章が次のページへ溢れても、次のページの文 章と一緒にはならず、やはりそのページで改ページがおこなわれて、章の区切りが維持されます。

「定型の文章」編集中には、Shift+BackSpaceキーとメニューバーの[編集] -> [取り消し] や [やり直し] は効きません。

メニューバーの【文章】 -> 【ページ番号付け】で、編集中のEdelBookのページ行にペ ージ番号を自動的に書きこむことができます。

「開始位置ページ」で何ページ目から描きこむのかを指定し、「開始ページ番号」で開始位置ページに書き込むページ番号を指定します。さらに、ページ番号を書きこむ前にページ行の右端から何マスかを消去するかどうかを指定します。ここで0としてそういう消去をおこなわないとしても、ページ番号が書き込まれるとき、数符の1マス左から行末までは消去されます。最後に、数符を書き込む位置をページ行の右端から何マス目と決めて書き込むのか、または、右端に何マスかのスペースを置くように書き込むのかを選び、それぞれのマス数を設定して、「実行」ボタンをクリックしてください。

メニューバーの【文章】 -> 【行数の切り替え(片面<-->両面)】で、編集中のEdeIBookの 1ページ当たりの行数を変更し、片面タイプと両面タイプを切り替えることができます。 ただし、図は移動しません。また、ページ行も変更されませんが、両面タイプから片面タイプへの 切り替えでページ数が減少した場合、無くなったページの図とページ行は失われます。

#### (6) 点字の墨訳表示

作図領域に書き込まれた点字は墨訳して表示させることができます。墨訳させても、それは表示 だけのことで、データには何の影響もありません。

墨訳は、数字や外字符を識別するなど、できる限り見やすくなるようにおこなわれますが、完全で はありません。

点字書き込みのモード内では、「点字の書き込み」ダイアログボックスにある墨訳表示モード欄の 指定に従い、すべての点字の表示を切り替えることができます。他の作図モードなどにおいては、 「任意の位置」の点字と「定型の文章」では以下のとおり墨訳表示の方法・切り替え方が異なります。

## ①「定型の文章」の墨訳

「定型の文章」については、画面右上にある「文章表示の切り替え」ボックス、F8キー、または メニューバーの[表示] -> [文章表示の切り替え]によって、点字、墨訳、英文、図のみのそれぞれ の表示方法に切り替えられます。ここで、「墨訳」は日本文の点字を墨訳するモードですが、外字符 が付いたものや引用符で挟まれた部分はアルファベットで表示されます。また、「英文」は、すべて アルファベットで墨訳されます。「定型の文章」の墨訳には全角の文字が使われます。

## ② 「任意の位置」の点字の墨訳

「任意の位置」の点字には文字コードが伴っていないため、「定型の文章」とは少し異なる方法で 墨訳され、半角文字が使われます。ただし、墨訳の対象となるのは、現在の作図作業において、任意 の位置に書き込まれた点字列、または、「領域指定による墨訳」(後述)で指定した点字列です。言 い換えると、以前の作業で任意の位置に書き込まれた点字列は、「領域指定による墨訳」に依らない と墨訳できないということです。

メニューバーの [表示] -> [任意の位置の点字の墨訳] -> [カナ/アルファベット] から選択・指 定するか、F9キーを押すことによって墨訳が実行されます。F9キーはトグルになっています。

#### ③ 領域指定による墨訳

読み込んだデータに以前から書き込まれていた「任意の位置」の点字列を墨訳することを主な 目的として、墨訳したい点字列を含む領域を指定して墨訳させる機能があります。

墨訳したい点字列の領域を指定すると、直ちに墨訳表示されるとともに、以後この作図作業を 終わるまでは F9キーによる墨訳表示の対象となります。

このための領域を指定するには、メニューバーの [表示] -> [領域指定による墨訳] -> [カナ/ アルファベット] から選択・指定するか、または、作図領域左側の「アイウ」という表示のある 「領域指定による墨訳」ボタンを押してから、次のように領域を指定します。ボタンの場合のカナ /アルファベット表示の指定は、メニューバーの [オプション] -> [点字] の「領域指定による墨 訳」の設定に従います。「指定領域」は1行の点字列(マス空けを含んでよい)ごとに指定します。 指定は、次の点に注意しながら点字列を長方形枠で囲めばよいのです。

- 1. まず、長方形枠の1角として点字列の最初(左端)の点字の1の点の位置をクリックします。 この 1の点の位置は、正しい位置からあまり外れないように注意しましょう。
- 2. ここで、カーソルを動かすと長方形が描かれるので、長方形枠で点字列をすべて囲むように して対角をクリックします。

「任意の位置」の点字のカナへの墨訳においては、半角文字を使うため、拗濁音(ギャなど)と 拗半濁音(ピャなど)については、それぞれ下記の括弧内のように表示されます。表示を点字2文字 の長さに合わせるためです。

ギャ(Gャ) ギュ(Gュ) ギョ(Gョ) グァ(Gァ) グェ(Gェ)
ジャ(Jャ) ジュ(Jュ) ジョ(Jョ) ジェ(Jェ)
デャ(Zャ) ズィ(Zィ) デュ(Zュ) デョ(Zョ)
ビャ(Bャ) ビュ(Bュ) ビョ(Bョ)
ビャ(Pャ) ピュ(Pュ) ピョ(Pョ)
ディ(Dィ) デュ(Dュ) ドゥ(Dゥ)
ヴァ(Vァ) ヴィ(Vィ) ヴェ(Vェ) ヴォ(Vォ) ヴュ(Vュ) ヴョ(Vョ)

9. 印刷

メニューバーの [ファイル] には、印刷をおこなう3つのコマンドがあります。

### (1) 点字印刷(現EdelPaper/EdelBookの点字印刷)

このコマンドでは、現在開いているファイルを点字印刷します。従って、印刷したいファイル (EdelPaper、または、EdelBook)を、まず開いてください。

次に、メニューバーの[ファイル] -> [現EdeIPaper図/EdeIBookの点字印刷] をクリックすると、「点字印刷」ダイアログボックスが開きます。接続で「プリンタドライバを介する」 を選んだ場合は、「プリンタ選択」のボタンで開くダイアログで、使用する点字プリンタを指定してく ださい。さらに、必要なら各種設定の変更をして、「印刷開始」ボタンをクリックすると、印刷が始まり ます。もちろん、点字プリンタが接続され、準備OKである必要があります。なお、両面印刷用のデータ の場合、途中で用紙を裏返してセットし直す必要があります。

印刷部数の他に、次のような設定項目があります。

◎ 印刷範囲 : EdelBookを印刷する場合のみ有効になります。このとき、「図のある ページのみ印刷」をチェックすると、この印刷範囲の内、図のあるページのみの文章と EDL図を印刷します。

◎ 印刷面 : これは、両面印刷用の文章データをもつEdeIBookを印刷する場合のみ

有効になります。次の選択肢があります。

- 通常の両面印刷(1部ずつ印刷) -- まず表面を印刷し、用紙を裏返してセットする ように促してから裏面を印刷します。複数部数を印刷するときはこれを 繰り返します。
- 通常の両面印刷(表面の連続->裏面の連続) -- まず指定された部数分表面を連続し て印刷し、次に同じ部数分裏面を連続して印刷します。このとき、表面 と裏面の対応がずれないようにしています。
- 表面のみ印刷 -- 表面、つまり、奇数番目のページのみを印刷します。これを裏返して セットし、「裏面のみ印刷」すれば両面印刷できます。
- 裏面のみ印刷 -- 裏面、つまり、偶数番目のページのみを印刷します。
- 表も裏もページ番号順に片面に印刷 -- 表・裏の区別をせず、片面印刷用データと同じ ように、ページ番号順に印刷します。
- ◎ 縦横比補正率 : ESA721 のプロッター機能による打点のピッチが縦と横でわずかに 異なるため、例えば、エーデルで描いた円は、そのままでは横長の楕円になってしまい ます。このため、打点位置を補正する必要があるのですが、ここで 100 を指定する とこの補正が 100%おこなわれます。他の点字プリンタで、縦と横の打点ピッチが 同じである場合は、この値を 0 にすると良いでしょう。
- ◎ 点種毎の印刷 : 「点種毎に印刷する」にチェックが入っている場合、1ページの点図を 点種別に分けて印刷するので、ひとつの点種を印刷する毎に用紙を巻き戻すことになり ます。これにチェックが入っていない場合は、1パスで全点種を印刷するので、用紙の 巻き戻しは文章を印刷した後の1回だけになりますが、頻繁にプリンタヘッドの切り替え があるため、点の位置がずれることがあります。そのため、ここにチェックを入れ、 「点種毎に印刷する」方をデフォルトとしています。このままにしておくことをお勧め します。

以下は「接続」で「シリアルポート(RS-232C)直接」を選んだ場合に必要な設定項目です。

- ◎ ポート名 : 点字プリンタを接続しているシリアルポートの名前です。「COM1」から 「COM9」のどれかを選んでください。USBシリアル変換ケーブルを使う場合も同じ です。(USBシリアル変換ケーブルのドライバをインストールすると、COM番号が 割り当てられます。)どの番号に接続しているか分からない場合は、番号を順番に変えて 試してみればいいでしょう。
- ◎ ボーレート : データの送出速度にあたる値です。New ESA721 の設定に合わせて ください。

◎ フロー制御、 ビット長、 ストップビット、 パリティ : これらは、データの送受信に 関わるいろいろな設定です。すべて以下のデフォルト値にしておいてください。

フロー制御= Xon/Xoff, ビット長= 8, ストップビット= 1, パリティ= None

なお、用紙サイズに応じて点字用紙の掛け替えと点字プリンタの設定の変更が必要になる場合が あります。(点字プリンタ ESA721の場合は、ディップスイッチ SW3 を、用紙が B5の 場合は 3番のみ、A4の場合は 7番のみオンにしてください。)

#### (2) 墨字印刷(現EdelPaper/EdelBookの墨字印刷)

このコマンドでは、現在開いているファイルを墨字印刷します。墨字印刷は、点字印刷前の図の チェックなどに有効です。また、墨字印刷してできたものは、立体コピーなど原図として使うことも できます。文章の点字は中点、図は 大、中、小点それぞれの大きさの黒丸で印刷されます。

墨字印刷をおこなうには印刷したいファイル(EdelPaper、または、EdelBook)
 をまず開いてください。次に、メニューバーの[ファイル] -> [現EdelPaper/Edel
 Bookの墨字印刷]をクリックすると、「墨字印刷」ダイアログボックスが開きます。

墨字印刷では多くのオプションがありますので、ここでそれらを確認・設定の上、「印刷開始」 ボタンをクリックすると、印刷が始まります。

オプションには、用紙のサイズ、用紙の向き、図の向き、印刷倍率、印刷部数、表題を付けるか どうか、表題を付けるとすれば何と書くか、表題の文字サイズ、枠や補点も印刷するかどうか、点字 を墨訳するかどうか、墨訳するとすればそのタイプと文字サイズ、さらに、EdelBookについ ては、印刷範囲、及び、図のあるページのみ印刷するかどうかがあります。この内、用紙の向きと 図の向きとの関係がわかりにくいと思われますが、これについては印刷結果の目安が、印刷サイズと ともに図示されますので、それを見て決めてください。表題としてデフォルトでファイル名が表示さ れますが、任意のタイトルに書き替えることができます。

#### 10. ツール

メニューバーの [ツール] には次の5つのサブメニューがあります。

#### (1) 点図記号の作成

「点図記号」は、地図記号などの点図をまとめて保存したもののことで、ここでそれを作成する ことができます。

このツールを開始すると、「点図記号の作成」というウィンドウが現れます。新規に作成する場合 は「新規作成」をクリックしてください。また、既に保存されている点図記号のファイル(TZK ファイル)を編集する場合は「開く」をクリックして、TZKファイルを開いてください。

ひとつのファイルに20個の点図記号を収めることができます。それをひとつずつ作るわけですが、 どちらの場合も、まず編集したい番号を指定してください。左側にある「編集する」番号を指定して 「編集する」をクリックするか、上部に一覧表示されている20個のどれかをクリックすることで 指定できます。すると、メインの作図画面で作図、または、編集できるようになります。点図記号は 50×50ドットという制限があります。左側にある点種設定ボタンのどれかを選択してから、この作図 領域を左クリックすることで、1点ずつ作図できます。消去は右クリックで1点ずつおこないます。

~番に「保存する」のボタンをクリックするとその1個の点図記号をファイルに収めますが、その 前に、保存する番号を変更できます。従って、例えば3番の点図記号を編集して 5番に保存する、 というようなことができます。

このようにして20個以内の点図記号が作成できたら、それをひとまとめにしてひとつのTZK ファイルに「上書き保存」、または、「名前を付けて保存」します。保存先フォルダは、メニュー バーの【オプション】 -> 【フォルダ】で「部分ファイルと点図記号」のフォルダを指定して「有効」 に設定しておくと、そのフォルダが優先的に選ばれます。

ここで作成した点図記号の一組を実際に「点図記号」の作図モードで利用するためには、ここで 「エーデルに適用」のボタンをクリックするか、または、ファイルに保存しておいて、「点図記号」 モードの中で「ファイル」ボタンからそのファイルを呼び出すかします。

#### (1) (2) 自動点図化ソフト Tenkaの起動

このサブメニューを指定すると Tenkaが起動します。Tenkaは、画像(BMP、または、 JPEG のファイル)や文字を読み込んで、自動的に点図に変換するユーティリティソフトです。作成 した点図は、エーデル のクリップボードに保存したり、EDLファイルとして保存したり、または 点字印刷することができます。

Tenkaが起動すると「Tenka」ウインドウが表示されますから、そこで画像の読み込みの 指定などを始めます。Tenkaを起動した後、エーデルで Tenkaと別個に作業をすることが できます。また、Tenkaで点図を作って、それを エーデル のクリップボードから受け取るなど の連携作業をすることもできます。Tenkaの使い方については、Tenkaのヘルプを参照して ください。

### (2) (3) h E B K ファイルのコピー、切り取り、挿入

このツールでは、あるhEBKファイルの一部をページ単位で指定し、その範囲の文章と図を取り 出して、それを別のhEBKファイルに名前を付けて保存すること、及び、それを別のhEBKファ イルに挿入することができます。一部を取り出すときのモードとして、コピーモードと切り取りモー ドがあります。

このサブメニューを指定すると「トEBKファイルのコピー、切り取り、挿入」ダイアログボック スが現れます。まず「トEBKファイルを指定」するボタンでコピー元となるトEBKファイルを指 定してください。そして、取り出したいページの範囲を指定し、モードを選択してください。「コピー モード」ではコピー元の部分は元のまま残ります。「切り取り」では指定した範囲のページはコピー 元からは削除され、その分ページ数が減ります。

それに名前を付けて別のh E B K ファイルとして保存したいときは、次に、その保存ファイル名を フルパスで書き込んでください。このために、左のボタンでh E B K ファイルを選び、それを修正す ることもできます。そして、「保存する」のボタンで実行してください。「切り取り」は、ひとつの hEBKファイルをふたつに分離するためにも使えます。

指定したページ範囲を別のトEBKファイルに挿入するには、「挿入先の選択」ボタンで、挿入先 となるトEBKファイルを指定してください。すると、挿入位置を指定するボックスに、(そのファ イルのページ数+1)の数字が表示されます。これを修正して挿入位置を指定してください。(ファ イルのページ数+1)のままだと、そのファイルの後ろへ結合することになります。

これらの機能は、ひとつの点訳本のための点図データを複数の人が分担してを作成するときなどに 有効です。

# (3) (4) EdelBookから点図データを取り出す

このサブメニューを指定すると、「EdeIBookから点図データを取り出す」ダイアログボックスが現れます。ここにひとつのEdeIBookと保存先フォルダを指定する欄がありますので、 これらを書き込む、または、「参照」から探して指定し、「実行」のボタンをクリックすると、指定 したEdeIBookの中の点図データ(EDLファイル)が保存先フォルダに展開されます。

取り出されたEDLファイルの名前にはEdelBookのファイル名が頭に付いたものとなり、 EZIファイルがあった場合は、それも同様に取り出されます。

#### (4) (5) Edel Paperの連続墨字印刷

このメニューには、「フォルダから」と「EdelBookから」の2つのサブメニューがありま す。

いずれの場合も、ひとつのフォルダ、または、EdeIBookを指定し、さらに、表示される EDLファイルをひとつ指定すると、そのフォルダ、または、EdeIBookの中に含まれている 全EDLファイルをサムネイル表示しますので、その中から墨字印刷したいEDL図をクリックして ください。すると、、「P」の表示が出て、墨字印刷する対象としてリストされます。次に、「連続 墨字印刷の実行」ボタンをクリックすると、「墨字印刷」の設定ダイアログボックスが現れますので、 ここで必要な設定をして「印刷開始」をクリックすると墨字印刷が実行されます。

ただし、印刷倍率はデフォルト(以前の設定)が使われ、変更できません。表題も、各ファイル名 が印刷されるというデフォルトが適用され、変更できません。その他のオプションについては、ここ での設定がすべてのEDL図の印刷に適用されます。

なお、連続墨字印刷が実行されると、エーデル起動直後と同じ状態になり、作図領域はクリアーされ、EdelPaperを編集するモードになります。従って、連続墨字印刷を実行する前に編集中のデータがある場合は保存しておいてください。

## (5) (6)文章点訳ソフトの起動

このメニューには [BSEファイル用] と [BESファイル用] のサブメニューがあり、どちらか の点訳ソフトを起動できます。起動する点訳ソフトは、メニューバーの [オプション] -> [ファイル] で指定しておく必要があります。 11. ヘルプ

メニューバーの [ヘルプ] では、「エーデルの使い方」、「エーデルをはじめよう! (Web編)」、 「キー機能表」、「点字書き込み便覧」、「バージョン情報」、「EDEL-plus ホームページ」を開くこ とができます。

「エーデルの使い方」で開くファイル Edel7Tukaikata.txt は、インストール時に本体ファイルと同 じフォルダに展開されます。これは単純なテキストファイルですので、「メモ帳」でも開くことができ ます。エーデル自身ではヘルプファイルを印刷することができませんので、印刷したい場合は「メモ帳」 などで Edel7Tukaikata.txt を開いてください。

「エーデルの使い方」は、一般の Winヘルプシステムと似ていますが、違うところもあります。目次、 キーワード、検索という3つのタブがありますが、いずれもおこなっていることは「検索」です。それ ぞれ、目次の項目名、一覧表になったキーワード(50音順)、書き込んだ任意の文字列でファイルの 先頭から下方向へ検索をおこないます。「目次」タブ以外の「次を検索」では、カーソル位置から下方 向へ検索します。なお、「検索」タブでは、本文で文字列を選択すると、それが検索文字列になります。 左側のタブの部分と右側のヘルプ文章の部分の境界は動かせます。

「エーデルをはじめよう!(Web編)」では、同名のWebサイトへ接続します。ここではエーデルの使い方をビジュアルに詳しく解説しています。ただし、管理者は筑波技術大学であり、最新の情報ではないかもしれません。

「キー機能表」と「点字書き込み便覧」では、ファンクションキーの機能や点字入力での点訳のされ 方などを一覧にしています。

[バージョン情報]では、バージョン番号とともに、制作年月日が表示されます。できるだけ最新の バージョンをご利用ください。

[EDEL-plus ホームページ] では、作者のホームページ http://www7a.biglobe.ne.jp/~EDEL-plus/ に繋がります。このホームページでは、エーデルファミリーソフトなどの最新版を公開しています。ま た、「今日からできるパソコン点訳」というページもあり、点字の一覧表もあります。さらに、ここか ら作者宛のメールを出すこともできますので、バグ情報やご意見・ご要望をお寄せください。

12. 終了

エーデルを終了するには、メニューバーの[ファイル] -> [終了] をクリックする、タイトルバーの「×」をクリックする、または、自由曲線モードでESCキーを押す、の3つの方法があります。 いずれの場合も、未保存のデータがある場合には保存するかどうかの確認がありますので、未保存

のデータが確認なしで失われることはありません。

また、メニューバーの[ファイル]->[上書き保存して終了]をクリックすると、データを保存して から終了します。 終了するときに、各種のオプションを記録・保存する Edel7\_Shokika.ini ファイルが更新されます。 これによって、各種オプション、作業状態を次回起動時に継承することができます。

13. 著作権など

エーデル7はフリーソフトであり、複製・配布は自由ですが、著作権は下記の者にあります。

藤野稔寛〒779-3122徳島市国府町府中552TEL088-642-0434E-Mailedel-plus@ktd.biglobe.ne.jp

エーデル7の開発については、筑波技術大学 障害者高等教育研究支援センターの長岡英司教授、 及び、同センターが開設している「筑波技術大学 点訳ネットワーク」の皆様にご支援を頂きました。 この場を借りて、感謝申し上げます。

エーデル7には改良の余地が大いにあると思います。今後、バグを取り除くことの他、機能の拡張や 操作性の向上に努力したいと考えています。そうして、随時バージョンアップをおこないます。必要な ことはできるだけ作者のホームページでお知らせしようと思いますが、それをお約束するものではあり ません。

また、このソフトウェアの使用により生じたいかなるトラブルや損害に対しても、当方では一切その 責任を負うことはできません。

なお、Unlha32.dll はMicco氏に著作権があります。氏の許可を得て Unlha32.txt とともに 同梱しています。

(2011.9.6)(2012.3.4)

# Ⅵ. エーデル7への期待

アンケートの結果(IV 活動報告 No.13)より、ほぼ全員が将来はエーデルが点訳のスタンダード・ソフトになることを期待していることが推察できる。

エーデル6では点訳ソフトで点字文章部分を作成しそれに図をはめ込んでエーデルブックを作成しているが、エーデル7によって、文章点訳と図の作成を同時進行で作業できると効率がよいということを実感した。

エーデル7の現バージョンでは図の移動は手動でする必要があるが、将来は文章を追加 すれば、それにしたがって図も移動していき、ずれなどを気にせず作業できるソフトに成 長することが期待される。また、ほかの点訳ソフトと同じように点字編集機能も充実する ことが望まれる。さらに、自由に編集できるソフトになっても、古いバージョンのエーデ ルのデータや従来の点訳ソフトとの互換性は維持され、自由にデータの互換ができること が理想である。

今後は「点訳と点図作成とを一元的に作業できる簡便なソフト」としてますます機能向 上し、点訳をする場合のスタンダード・ソフトとして全国に広まることが期待される。

# Ⅲ. 本専門委員会の今後について

1. アンケートの結果

アンケートの結果(IV活動報告 No. 13)によると、今後、この組織をどのような形に発展 させたらよいかの問いについては以下の結果であった。

- (1) この委員会の継続が必要である(一人)
- (2) 外部組織(ボランティアグループやNPOなど)を立ち上げて応援する(二人)
- (3) 各自が個人的に関わる(二人)
- (4) その他(四人)
  - ・藤野先生が望まれる形で継続する必要がある(二人)
  - ・エーデルのホームページで検証協力者を募集する(二人)

また、メーリングリストの継続については以下の結果であった。

- (1)大学のMLでの意見交換が有用なので、今後も大学と関わった形でのMLを続ける (五人)
- (2) MLでの意見交換は有用だが、大学とは関係ない形でMLを使う(一人)
- (3) MLは必要がない(一人)
- (4) その他(方法と理由をご記入ください)(二人)
  - ・この委員会が続くのであれば必要だが解散となれば要らない。
  - ・サポートのグループを立ち上げ後、新しい検証 ML を募り、長いスパンでバックア ップする。

組織の継続を望むものは一人だが、MLの継続は「(1)大学のMLの継続」を五人が選ん でいる。しかし、この五人のML希望者のうち、「"この組織が続くなら"MLも継続を」との 意見が四人であり、それは(4)の一人とも同じ意見である。

# 2. 将来への期待

本委員会の4回の検証などにより「V本専門委員会の提案による改良点」で示したよう に、バージョン0と比べると数多くの改良がなされた。そろそろ開発者のホームページか らエーデル7を広く公開する段階に至ったのではないだろうか。それによって全国のエー デル・ユーザーからの更なる意見が得られるであろう。

また、開発者が中心となる新たな掲示板などを発足させて、筑波技術大学点訳ネットワ ークのメンバーだけではなく、全国のエーデル・ユーザーが自由に論議できる場を得れば、 広い範囲からアイディアも得られ、今後のますますの発展につながるに違いない。

さらに、本専門委員会で実現した開発者と点訳者の会議もたいへん有用であったので、

そのような機会の実現も期待する。遡ると、エーデル6に関しても第1期プロジェクトの 「筑波技術大学 情報・理数点訳ネットワーク」の研修会において、実際に画面を見なが らお互いの考えを話し合ったことが数多くの機能開発につながった。たとえば、平成22年 度の研修会で点訳者から提案のあった既存点に線をつなげる機能は画期的であった。この ように、メールによる文字でのやりとりでは解りにくいことも、その場で直接に意見を交 換できることで一瞬にして解決することも多い。

「筑波技術大学 点訳ネットワーク」の点訳者はそれぞれの専門分野で非常に高い描画 技術をもっている。是非、それらの技術に基づいた意見がエーデルの今後の更なる発展に 生かされることを願う。開発者は点訳者の多くの意見を聞くことによって開発のヒントを 得られる。すなわち、開発者と点訳者の間で意見のキャッチボールができてこそ、エーデ ルは、より洗練・改良されて使い勝手の良いソフトになることだろう。

専門委員の多くが「エーデルが点訳のスタンダード・ソフトになる」ように期待してい る。上記のような理由で、全国のエーデル・ユーザーが参加できる掲示板などや、熱心な 開発者と有能な点訳者が面と向かって話し合える会議の場などが、何らかの形で今後も継 続的に提供されることを期待する。

半年間の本委員会の活動がエーデル7の改良に少しでも役立つことができたのなら、委 員全員の大きな喜びである。

# (以上)

# ¶ 専門委員会メンバー

【開発者】 藤野 稔寛 氏

【点訳者】 (50 音順) 石田 陽理子 インテグラル 小森 あゆ子 埼玉県点訳研究会 齊藤 宮子 点訳きつつき 佐久間 秀子 インテグラル 点訳きつつき 白鳥 淳 杉浦 真知子 八王子六つ星会 竹井 仁子 埼玉県点訳研究会 辰巳 公子 点訳アリス 田村 雅英 八王子六つ星会 辻本 日出子 八王子六つ星会 武藤 淑子 点訳アリス 吉松 なほ子 清瀬点訳の会

【報告書作成】 辰巳 公子